## EXCEL PROJECT 2 PAMPERED PUPS DOG TRAIL ADVENTURES

Created by Janann Nicholson Bonnie Roberto: Co-Creator

### Excel Project 2 – Pampered Pups Dog Trail Adventures

#### Instructions

Download the following files and save to a new folder called Excel Project 2.

- Project 1 Data File Pampered Pups Dog Trail Adventures
- Project 1 Task List Pampered Pups Dog Trail Adventures
- Age and Place word document
- Family Hiking jpg file

#### Overview

Pampered Pup is expanding their business to include Dog Trail Adventures. You have been asked to summarize trail hikes that have been booked for the next three months.

Open up the data file, <u>Pampered Pups Dog Trail Adventures</u>, and save the file with the name Excel Project 2 Practice. Save the document to your Excel Project 2 folder, and begin Task 1.

Task 1 | Rename Sheet1 "Trail Bookings". Color the tab Standard Blue.

- Double click on the tab <u>Sheet1</u> at the bottom of the worksheet then type "<u>Trail</u> <u>Bookings</u>" then press the Enter key on the keyboard to add the text to the tab.
- 2. Right click on the Trail Booking tab, select Tab Color, the click on Standard Blue.

| Febrivery                   |    | -                 |    |      |                  |   |
|-----------------------------|----|-------------------|----|------|------------------|---|
| M                           |    | Move or Copy      |    | The  | me Colors        |   |
| Right                       | Q: | <u>V</u> iew Code | 1  |      |                  |   |
|                             |    | Protect Sheet     |    |      |                  |   |
|                             |    | <u>T</u> ab Color | ۶. | 11   |                  | _ |
| k LCJ Juary                 |    | <u>H</u> ide      |    |      |                  | - |
| March                       |    | <u>U</u> nhide    |    | Stan | dard Colors      |   |
| VA January<br>Trail Booking | us | Select All Sheets |    |      | <u>N</u> o Color |   |
|                             | -  |                   |    | <    | More Colors      | _ |

Your worksheet tab should now look like this:

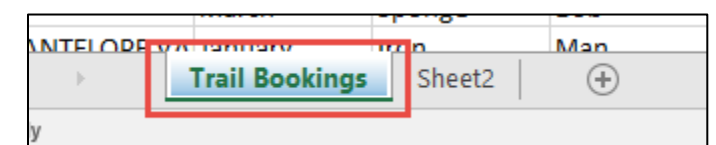

Task 2Rename Sheet 2 "Customer Info". Color the tab Standard<br/>Red.

- 1. **Double click** on the tab <u>Sheet2</u> at the bottom of the worksheet then type "<u>Customer</u> <u>Info</u>" then press the **Enter** key on the keyboard to add the text to the tab.
- 2. Right click on the Customer Info tab, select Tab Color, the click on Standard Red.

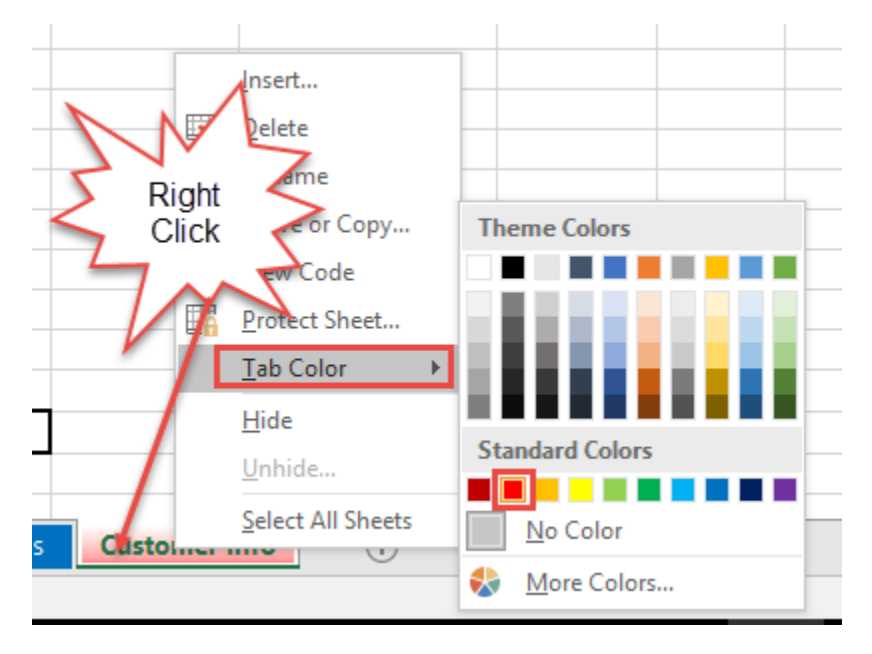

Created by Janann Nicholson Bonnie Roberto: Co-Creator Your worksheet tab should now look like this:

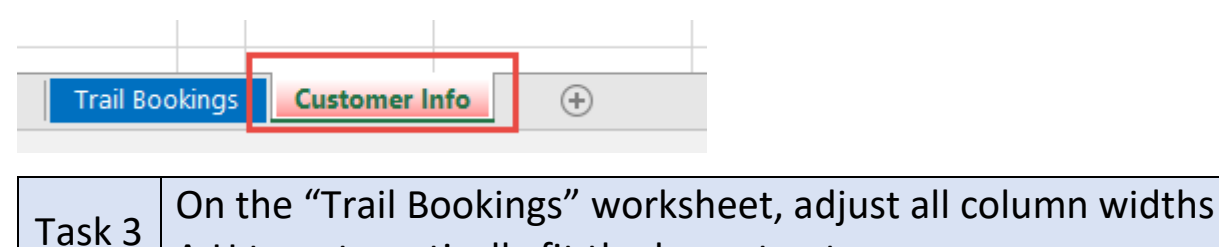

A:H to automatically fit the largest entry.

1. **Double click** on the "<u>Trail Bookings</u>" worksheet tab to return to the worksheet. Place your cursor over <u>column A</u> until it turns into a down pointing arrow. While holding down the left mouse, **drag** across to <u>column H</u>.

| A  | 4             | : × 🗸    | f <sub>x</sub> |               |               |            |               |       |   |
|----|---------------|----------|----------------|---------------|---------------|------------|---------------|-------|---|
|    | A -           | В        | С              | D             | E             | F          | G             | Н     | I |
| 4  |               | 3        |                | THE REAL      | -             |            |               |       |   |
| 5  |               |          | - ter          | Jan B         | Mar .         | 1          | and the state |       |   |
| 6  | Alter Party   |          |                | The second    | 60            |            | 200           |       |   |
| 7  |               | Carto A  |                |               | and the       |            |               |       |   |
| 8  |               |          | og ir          |               | ventu         | ires       | Carlor Carlo  |       |   |
| 10 | Dog Trail     | Month    | CustomerFirst  | Customeriasti | Full Name (La | Group Size | Der Derson    | Total |   |
| 11 | CAPE HORN TE  | lanuary  | Coco           | Crisp         | run nume (cu  | 7          | \$600.00      | Total |   |
| 12 |               | February | Suran          | Wrap          |               | 5          | \$600.00      |       |   |
| 13 |               | March    | Strawberry     | Shortcake     |               | 10         | \$600.00      |       |   |
| 14 | BLUEBELL ISLA | January  | Handy          | Dandy         |               | 5          | \$200.00      |       |   |
| 15 |               | February | Chips          | Ahoy          |               | 9          | \$200.00      |       |   |
| 16 |               | March    | Rice           | Crispy        |               | 7          | \$200.00      |       |   |
| 17 | WASHINGTON    | January  | Barbie         | Doll          |               | 3          | \$450.00      |       |   |
| 18 |               | February | Sand           | Man           |               | 5          | \$450.00      |       |   |
| 19 |               | March    | Salad          | Dish          |               | 12         | \$450.00      |       |   |
| 20 | DEEP CREEK LC | January  | Fred           | Flintstone    |               | 25         | \$110.00      |       |   |
| 21 |               | February | Micky          | Mouse         |               | 18         | \$110.00      |       |   |
| 22 |               | March    | Sponge         | Bob           |               | 16         | \$110.00      |       |   |
| 23 | ANTELOPE VA   | January  | Iron           | Man           |               | 7          | \$375.00      |       |   |
| 24 |               | February | Desert         | Rose          |               | 32         | \$375.00      |       |   |

2. Go to the **Home** tab > Cells group, and click **Format** > **AutoFit Column Width**.

| Delete | Format     | ∑ AutoSum ▼<br>↓ Fill ▼<br>♦ Clear ▼ | ZT P<br>Sort & Find &<br>Filter • Select |  |  |  |  |  |
|--------|------------|--------------------------------------|------------------------------------------|--|--|--|--|--|
| Cells  | Cell Si    | ze                                   |                                          |  |  |  |  |  |
|        | Ç∏ Ro      |                                      |                                          |  |  |  |  |  |
| м      | <u>A</u>   |                                      |                                          |  |  |  |  |  |
| IVI    | <u> </u>   | _                                    |                                          |  |  |  |  |  |
|        | A          | AutoF <u>i</u> t Column Width        |                                          |  |  |  |  |  |
|        | D          |                                      |                                          |  |  |  |  |  |
|        | Visibili   | Visibility                           |                                          |  |  |  |  |  |
|        | Н          | ide & <u>U</u> nhide                 | - F                                      |  |  |  |  |  |
|        | Organ      | ize Sheets                           |                                          |  |  |  |  |  |
|        | <u>R</u> e | ename Sheet                          |                                          |  |  |  |  |  |
|        | M          | ove or Copy Sheet.                   |                                          |  |  |  |  |  |
|        | <u>T</u> a | ab Color                             | •                                        |  |  |  |  |  |
|        | Protec     | tion                                 |                                          |  |  |  |  |  |
|        | E Pr       | Protect Sheet                        |                                          |  |  |  |  |  |
|        |            | ock Cell                             |                                          |  |  |  |  |  |
|        | E Fo       | ormat C <u>e</u> lls                 |                                          |  |  |  |  |  |

The text in your columns should now show all the text within the cells.

| Dog Trail | Month                                 | CustomerFirstName | CustomerLastName | Full Name (Last, First) | Group Size | Per Persor     | Total |
|-----------|---------------------------------------|-------------------|------------------|-------------------------|------------|----------------|-------|
|           | 1                                     | C                 | Calen            |                         | 7          | <b>4600.00</b> |       |
|           | · · · · · · · · · · · · · · · · · · · |                   |                  |                         |            |                |       |
|           | February                              | Suran             | Wrap             |                         | 5          | \$600.00       |       |
|           | March                                 | Strawberry        | Shortcake        |                         | 10         | \$600.00       |       |

**FYI**: You can also just double click on the column headers while they are selected to AutoFit Column Width

| Tack 4 | In H11:H28 of the "Trail Bookings" worksheet, enter a       |
|--------|-------------------------------------------------------------|
| IdSK 4 | formula that will return the total cost of the group price. |

 Place your cursor in cell <u>H11</u>. To get the total price of the group, multiply the <u>Group Size</u> by the <u>cost Per Person</u>. Type =F11\*G11 (*F11 being the Group Size and G11 is the cost Per Person*).

| F          | G          | Н        |
|------------|------------|----------|
|            |            |          |
|            |            |          |
|            |            |          |
|            |            |          |
|            |            |          |
|            |            |          |
| Group Size | Per Person | Total    |
| 7          | 600        | =F11*G11 |
| 5          | 600        |          |
| 10         | 600        |          |

2. Press the **Enter** key on the keyboard to place the value in the cell.

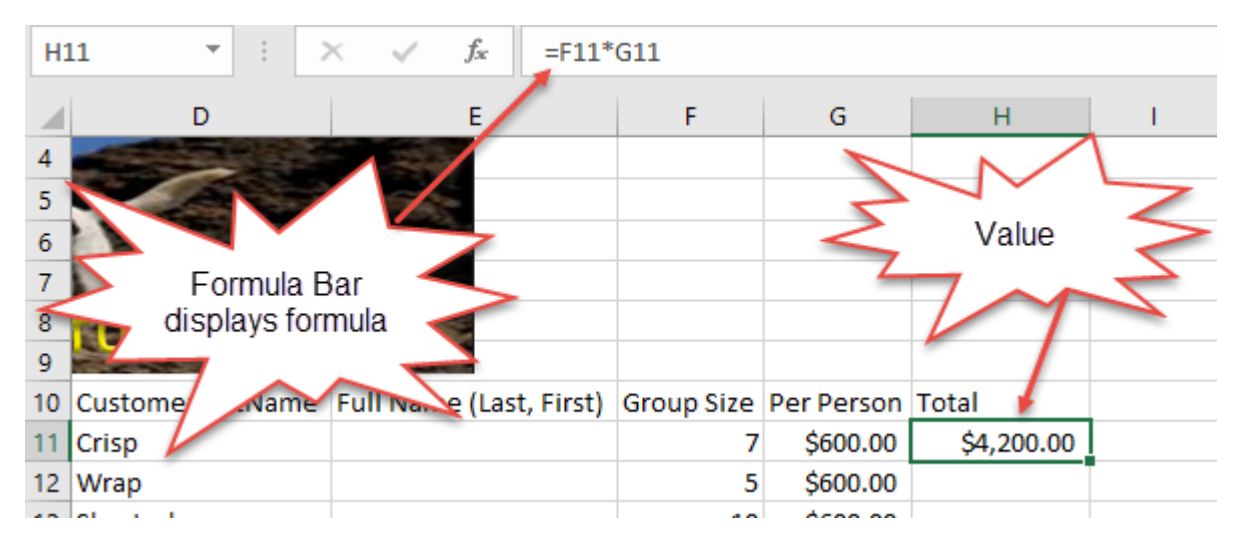

3. To place the formula in the remainder of the cells, H12:H28, place your cursor in the bottom right corner of cell <u>H11</u> until it turns to a **plus sign**. Then **drag** down to cell <u>H28</u> to AutoFill the remainder of the cells.

|     | G          | Н                  | 1 |
|-----|------------|--------------------|---|
| ize | Per Person | Total              |   |
| 7   | \$600.00   | \$4,200.0 <u>0</u> |   |
| 5   | \$600.00   | _                  | - |
| 10  | \$600.00   | 1                  |   |
| 5   | \$200 00   | $\mathbf{N}$       |   |
| 9   | \$200      |                    |   |
| 7   | \$2        | AutoFill >         |   |
| 3   | \$450.     |                    |   |
| 5   | \$450.00   |                    |   |
| 12  | \$450.00   |                    |   |
| 25  | \$110.00   |                    |   |
| 18  | \$110.00   |                    |   |
| 16  | \$110.00   |                    |   |
| 7   | \$375.00   |                    |   |
| 32  | \$375.00   |                    |   |
| 14  | \$375.00   |                    |   |
| 16  | \$275.00   |                    |   |
| 5   | \$275.00   |                    |   |
| 9   | \$275.00   |                    | Ļ |
|     |            |                    |   |

Your worksheet should now look like this:

| F          | G          | Н           |  |
|------------|------------|-------------|--|
| Group Size | Per Person | Total       |  |
| 7          | \$600.00   | \$4,200.00  |  |
| 5          | \$600.00   | \$3,000.00  |  |
| 10         | \$600.00   | \$6,000.00  |  |
| 5          | \$200.00   | \$1,000.00  |  |
| 9          | \$200.00   | \$1,800.00  |  |
| 7          | \$200.00   | \$1,400.00  |  |
| 3          | \$450.00   | \$1,350.00  |  |
| 5          | \$450.00   | \$2,250.00  |  |
| 12         | \$450.00   | \$5,400.00  |  |
| 25         | \$110.00   | \$2,750.00  |  |
| 18         | \$110.00   | \$1,980.00  |  |
| 16         | \$110.00   | \$1,760.00  |  |
| 7          | \$375.00   | \$2,625.00  |  |
| 32         | \$375.00   | \$12,000.00 |  |
| 14         | \$375.00   | \$5,250.00  |  |
| 16         | \$275.00   | \$4,400.00  |  |
| 5          | \$275.00   | \$1,375.00  |  |
| 9          | \$275.00   | \$2,475.00  |  |
|            |            |             |  |

On the "Trail Bookings" worksheet, insert the "Family Hiking"Task 5jpg file located in your Excel Project 2 folder in cell E1. Adjust<br/>the Color Saturation to 200%.

1. On the "Trail Bookings" worksheet, place your cursor in cell E1.

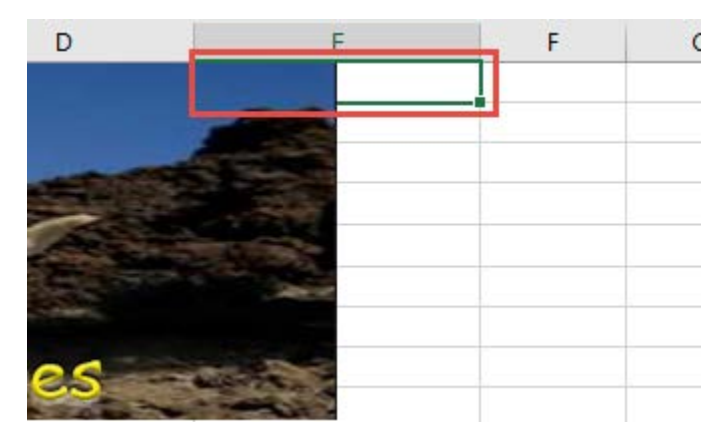

Created by Janann Nicholson Bonnie Roberto: Co-Creator  With the Insert tab selected, click Pictures in the Illustrations group to open the Insert Picture dialog box. Navigate to your <u>Excel Project 2 folder</u> and select the Family Hiking jpg file, then click Insert to insert it in cell <u>E1</u> of the worksheet.

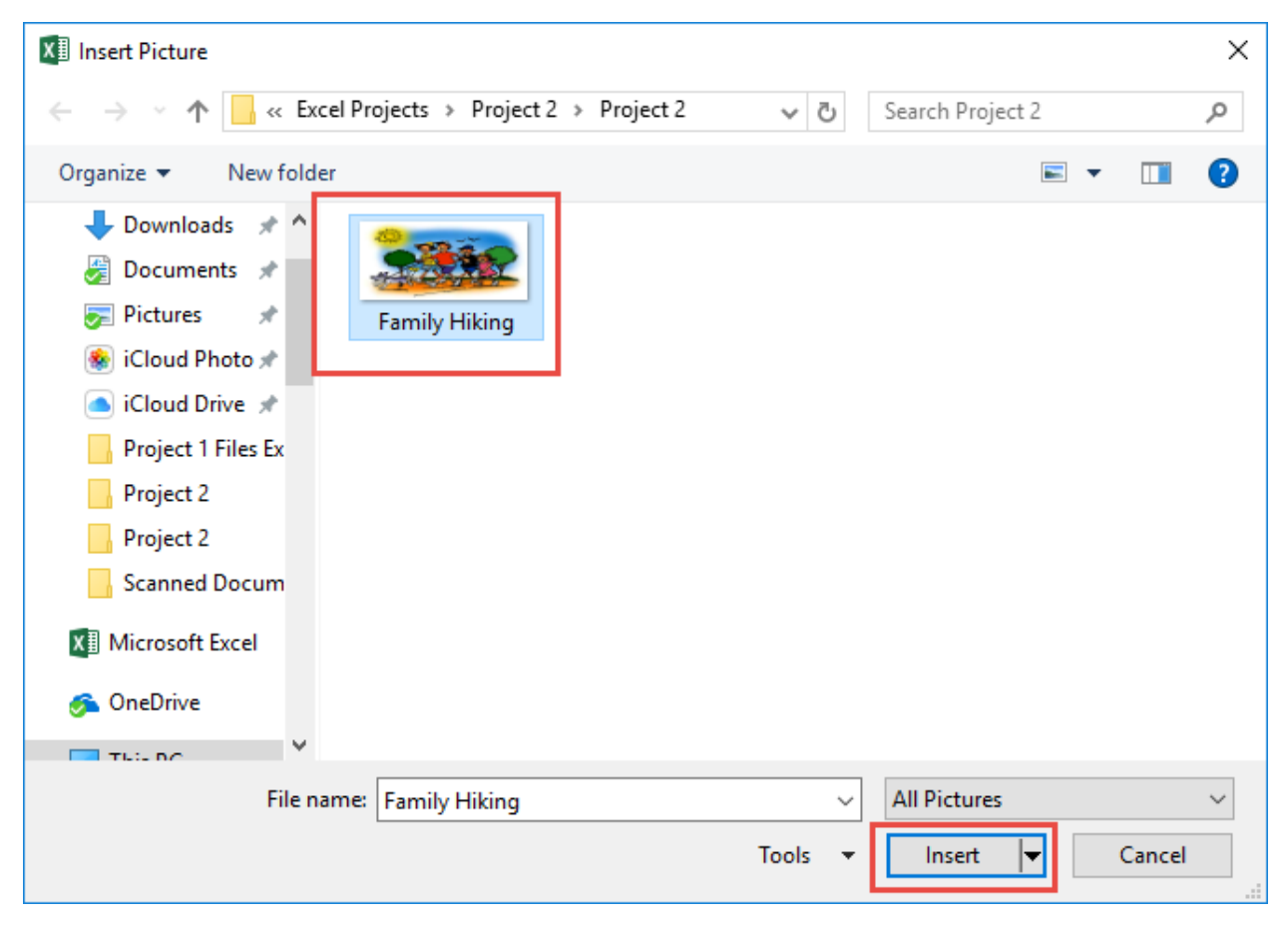

Your worksheet should now look like this:

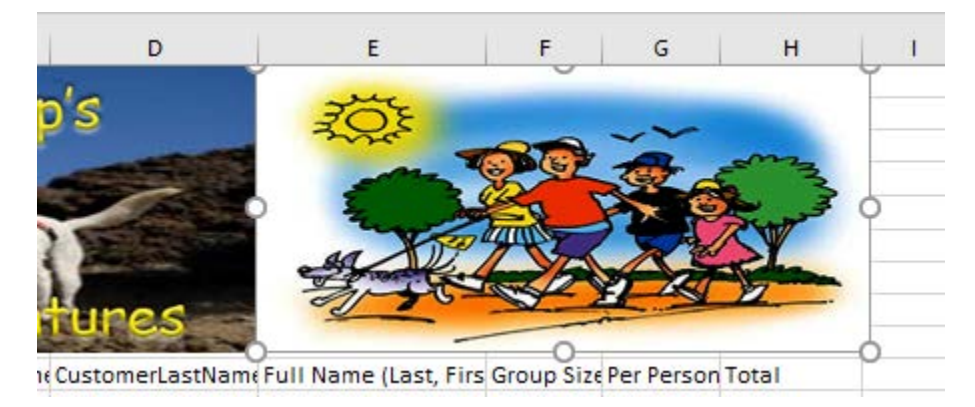

3. To adjust the color saturation: With the picture selected in the worksheet, go to the **Picture** Tools **Format** tab and click **Color**, then select **Saturation 200%**.

|              | Picture Tools                            |    |
|--------------|------------------------------------------|----|
| ACROBAT      | Format Q Tell me w                       |    |
|              |                                          |    |
| Color Artist | Change Picture *                         |    |
| Color Satur  | ation t                                  | yb |
|              | <b>ARE ARE ARE ARE ARE A</b>             |    |
| Color Tone   |                                          |    |
| 1            | <b>ARE ARE ARE ARE ARE ARE</b>           |    |
| Recolor      |                                          | æ  |
| ×            | e 🛲 🛲 🐜 + 🐜 🚛 🕯                          |    |
| -            | and and and and and and                  | E  |
|              | 2 <b>3382 3382 3382 3382 3382</b> 3382 3 | er |
| 🚷 More V     | 'ariations                               | 5  |
| Maget Trai   | nsparent Color                           | \$ |
| Picture      | <u>C</u> olor Options                    | \$ |

Task 6In cell E11:E28 on the "Trail Bookings" worksheet, insert a<br/>function that joins "CustomerLastName" to the<br/>"CustomerFirstName" separated by a comma and a space<br/>(Example: Crisp, Coco).

1. The formula you will use is the **CONCATENATE** function. The <u>CONCATENATE</u> function in Excel joins two or more text strings into one. Click in cell <u>E11</u>.

| A                          | A               | В        | C        | D     | E                     | F     |
|----------------------------|-----------------|----------|----------|-------|-----------------------|-------|
| 1<br>2<br>3<br>4<br>5<br>6 |                 | amp      | ered Pup | o's   | ZŌE                   |       |
| 7<br>8<br>9<br>10          | Dog Trail       | Tra      | Ladven   | tures | Full Name (Last, Firs | Group |
| 11                         | CAPE HORN TRAIL | January  | Сосо     | Crisp |                       | 1     |
| 12                         |                 | February | Suran    | Wrap  |                       |       |

2. Click **fx** on the formula bar to open the Insert Function dialog box.

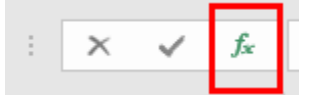

**fx** is a way of providing a shortcut to inserting functions into the active cells when clicked on.

3. At the Insert Function dialog box, type <u>CONCATENATE</u> in the Search for function text box, then click **Go**. Select the **CONATENATE** function in the list of functions provided, then click **OK**.

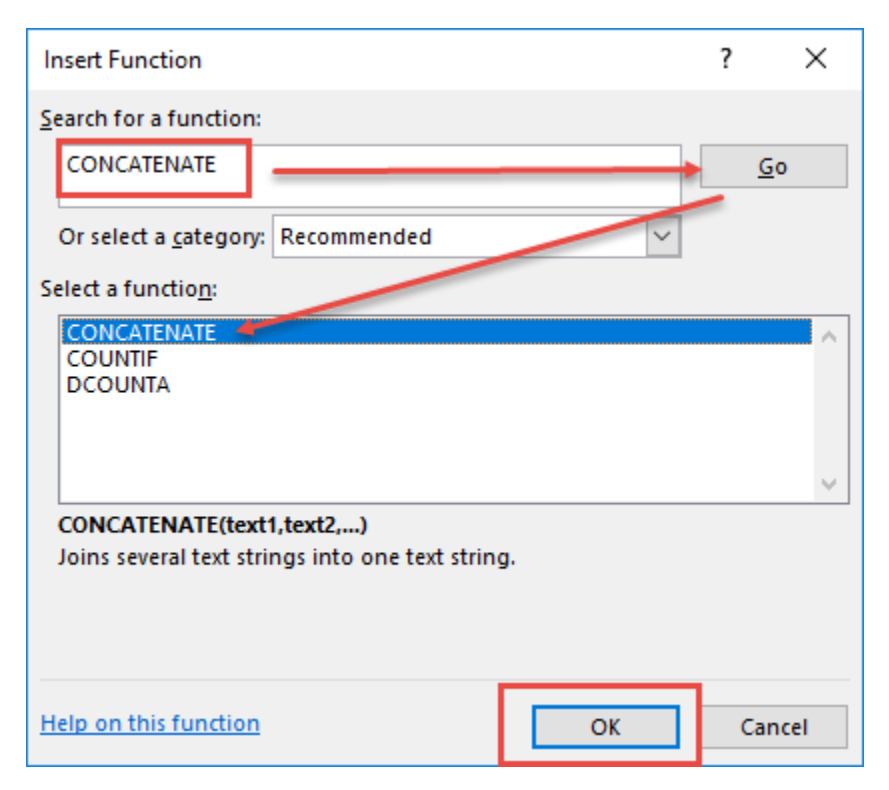

Created by Janann Nicholson Bonnie Roberto: Co-Creator 4. At the Function Arguments dialog box, for <u>Text1</u> you want the **CustomerLastName**, which is located in cell **D11**. Click the <u>arrow</u> at the end of Text1 text box.

| Function Arguments                               | ?                                                                                                    | $\times$          |
|--------------------------------------------------|----------------------------------------------------------------------------------------------------|-------------------|
| CONCATENATE Text1 Text2                          | text                                                                                                    |                   |
| Joins several text strings into                  | =<br>one text string.<br><b>Text1:</b> text1,text2, are 1 to 255 text strings to be joined into a sing<br>string and can be text strings, numbers, or single-cell referen | gle text<br>nces. |
| Formula result =<br><u>Help on this function</u> | OK Car                                                                                                    | ncel              |

#### 5. Now click on the first **CustomerLastName** (*Crisp*) in cell **D11** to select it.

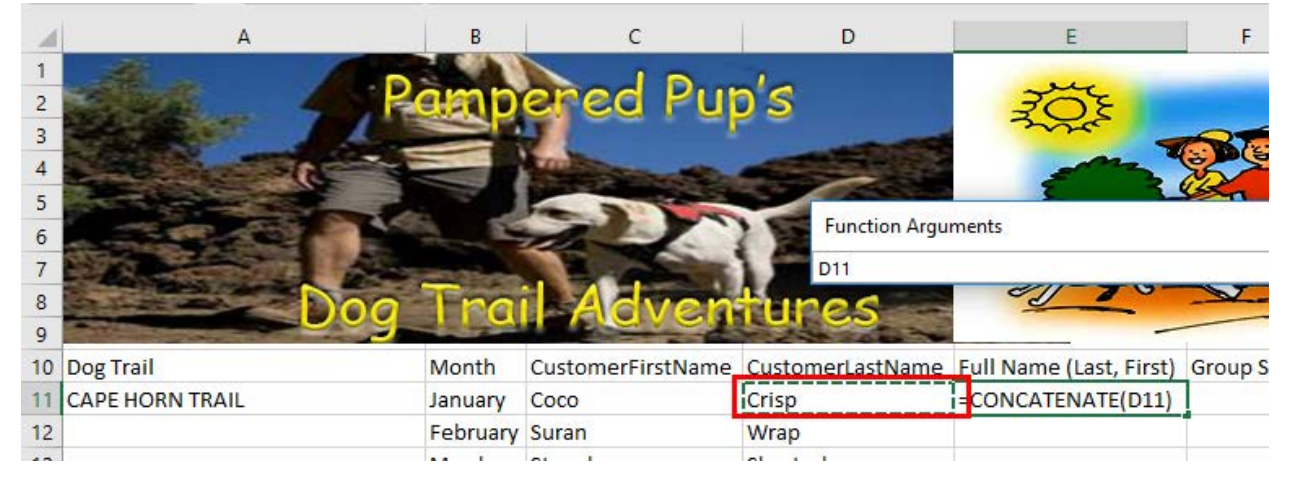

#### 6. Click the **arrow** again to return to the function Argument dialog box.

|                    | - |   |  |
|--------------------|---|---|--|
| Function Arguments | ? | X |  |
| D11                |   |   |  |
|                    |   |   |  |

7. For <u>Text2</u> you want to add the **comma** and **space**. In Excel you would do this by using <u>quotation marks</u>. For Text2 type ", " inside the text2 text box (**quotation mark-comma-space-quotation mark**).

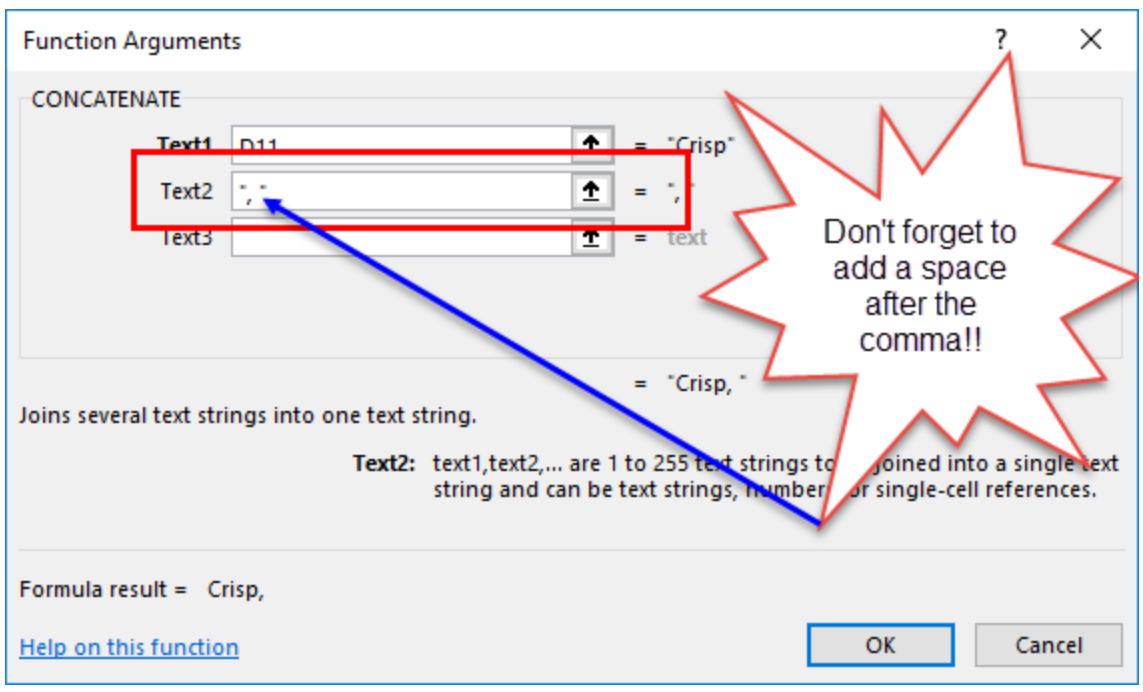

8. At the Function Arguments dialog box, for <u>Text3</u> you want the **CustomerFirstName**, which is located in cell **D11**. Click the <u>arrow</u> at the end of Text1 text box.

| Function Arguments                     |                                                                                                    | ?                         | $\times$          |
|----------------------------------------|----------------------------------------------------------------------------------------------------|---------------------------|-------------------|
| CONCATENATE                            |                                                                                                    |                           |                   |
| Text1 D11                              | = "Crisp"                                                                                                    |                           |                   |
| Text2 , -                              | ± = 7,1                                                                                                    |                           |                   |
| Text3                                  | ★ = text                                                                                                    |                           |                   |
| Joins several text strings into one te | = "Crisp, "<br>xt string.                                                                                         |                           |                   |
| lex                                    | t2: text1,text2, are 1 to 255 text strings to be joined i<br>string and can be text strings, numbers, or single-c | nto a sini<br>cell refere | gle text<br>nces. |
| Formula result = Crisp,                |                                                                                                    |                           |                   |
| Help on this function                  | ОК                                                                                                    | Car                       | ncel              |

9. Now click on the first CustomerFirstName (Coco) in cell C11 to select it.

|    | A                        | В           | с                     | D                 | E                       |           |
|----|--------------------------|-------------|-----------------------|-------------------|-------------------------|-----------|
| 1  | -dear D                  |             | and Pur               | de la             | Jue                     |           |
| 3  |                          | Sep         |                       |                   | 3.025                   | ~         |
| 4  |                          |             | THE REAL PROPERTY AND |                   | 5 Mars                  | N.        |
| 5  |                          |             | - 2 10                |                   | 2 million               |           |
| 6  | The second second second |             |                       | A REAL PROPERTY.  |                         | <u>41</u> |
| 7  | FILE FILE FILE           | unction Arg | juments               |                   |                         | ?         |
| 8  |                          | 1           |                       |                   |                         |           |
| 9  |                          |             |                       | The second second |                         |           |
| 10 | Dog Trail                | Month       | CustomerFirstName     | CustomerLastName  | Full Name (Last, First) | Gr        |
| 11 | CAPE HORN TRAIL          | January     | Сосо                  | Crisp             | ATE(D11,", ",C11)       |           |
| 12 |                          | February    | Suran                 | Wrap              |                         | Ĩ.        |

10. Click the **arrow** again to return to the function Argument dialog box.

|                    |   | <b>Y</b>           |
|--------------------|---|--------------------|
| Function Arguments | ? | ×                  |
| C11                |   |                    |
|                    |   | Constanting of the |

| Function A   | rgumen     | ts                 |                               |                 |              |                             |                              |                    | ?                      | ×                 |
|--------------|------------|--------------------|-------------------------------|-----------------|--------------|-----------------------------|------------------------------|--------------------|------------------------|-------------------|
| CONCATEN     | ATE        |                    |                               |                 |              |                             |                              |                    |                        |                   |
|              | Text1      | D11                |                               | Ť               | =            | "Crisp"                     |                              |                    |                        |                   |
|              | Text2      | 77                 |                               | <u>↑</u>        | =            | 7,7                         |                              |                    |                        |                   |
|              | Text3      | C11                |                               | Ť               | =            | "Coco"                      |                              |                    |                        |                   |
|              | Text4      |                    |                               | T               | =            | техт                        |                              |                    |                        |                   |
|              |            |                    |                               |                 |              |                             |                              |                    |                        |                   |
|              |            |                    |                               |                 | =            | Crisp, Coo                  | o"                           |                    |                        |                   |
| Joins severa | l text str | ings into one text | string.                       |                 |              |                             |                              |                    |                        |                   |
|              |            | Text3              | text1,text2,<br>string and ca | are 1<br>n be t | to 2<br>text | 55 text stri<br>strings, nu | ngs to be jo<br>mbers, or si | ined in<br>ngle-ce | to a sing<br>Il refere | gle text<br>nces. |
|              |            |                    |                               |                 |              |                             |                              |                    |                        |                   |
| Formula res  | ult = Ci   | risp, Coco         |                               |                 |              |                             |                              |                    |                        |                   |
| Help on this | s functio  | n                  |                               |                 |              |                             | Ok                           | (                  | Car                    | ncel              |

Your Function Arguments dialog box should look like this:

11. Click **OK** to add the Function to cell <u>**E11**</u>. Your cell should now contain the customers last name followed by a comma and a space, then their first name as shown below.

| CustomerFirstNar | meCustomerLastNan | e Full Name (Las | t, Firs | Group Siz | e Per |
|------------------|-------------------|------------------|---------|-----------|-------|
| Сосо             | Crisp             | Crisp, Coco      |         | 7         | \$    |
| / Suran          | Wrap              |                  |         | 5         | \$    |
| Strawberry       | Shortcake         |                  |         | 10        | \$    |

12. To add the functions to the remainder of the cells, <u>E12:28</u>, use the **AutoFill** function you performed earlier. Your worksheet should now look like this:

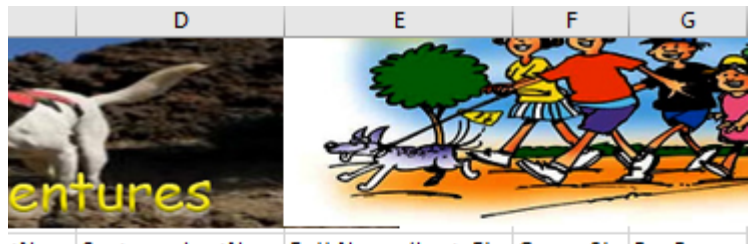

tName CustomerLastName Full Name (Last, Firs Group Size Per Person Crisp, Coco \$600.00 Crisp 7 Wrap, Suran 5 \$600.00 Wrap Shortcake Shortcake, Strawberr 10 \$600.00 \$200.00 Dandy, Handy 5 Dandy Ahoy, Chips 9 \$200.00 Ahoy Crispy, Rice 7 \$200.00 Crispy Doll, Barbie 3 \$450.00 Doll Man Man, Sand 5 \$450.00 \$450.00 Dish Dish, Salad 12 Flintstone, Fred 25 \$110.00 Flintstone Mouse, Micky 18 \$110.00 Mouse \$110.00 Bob Bob, Sponge 16 Man Man, Iron 7 \$375.00 Rose Rose, Desert 32 \$375.00 Caraboo, Princess 14 \$375.00 Caraboo Harper, Alan 16 \$275.00 Harper America America, Captain 5 \$275.00 Haha Haha, Lady 9 \$275.00

### Task 7 On the Trail Bookings" worksheet, hide columns C and D.

1. Place your cursor above <u>Column C</u> until it turns to an arrow, then **drag** across to <u>D</u> while holding down your left mouse.

| B       | Adven             | tures           | E                  |
|---------|-------------------|-----------------|--------------------|
| /lonth  | CustomerFirstName | CustomerLastNam | Full Name (Last, F |
| anuary  | Сосо              | Crisp           | Crisp, Coco        |
| ebruary | Suran             | Wrap            | Wrap, Suran        |
| /larch  | Strawberry        | Shortcake       | Shortcake, Strawb  |
| anuary  | Handy             | Dandy           | Dandy, Handy       |
| ebruary | Chips             | Ahoy            | Ahoy, Chips        |
| /larch  | Rice              | Crispy          | Crispy, Rice       |
| anuary  | Barbie            | Doll            | Doll, Barbie       |
| ebruary | Sand              | Man             | Man, Sand          |

2. With the **Home** tab selected, in the Cells group, click the **Format** icon to display a list of options.

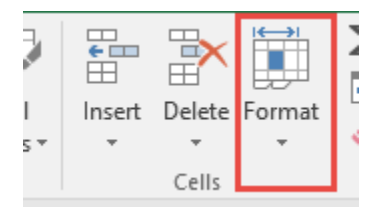

Scroll down and select Hide & Unhide > Hide Columns.

| s Cell Insert Delete<br>Styles v v                                                                                                    | ► AutoSum ★ ArtoSum ★ ArtoSum ★ Clear ★ Sort 8                                                                                                    |
|----------------------------------------------------------------------------------------------------|----------------------------------------------------------------------------------------------------|
| Cells                                                                                                    | Cell Size                                                                                                    |
|                                                                                                    | C Row <u>H</u> eight                                                                                                    |
| L M                                                                                                    | AutoFit Row Height                                                                                                    |
|                                                                                                    | AutoFit Column Width                                                                                                    |
|                                                                                                    | Visibility                                                                                                    |
|                                                                                                    |                                                                                                    |
| Hide <u>R</u> ows                                                                                                    | Hide & <u>U</u> nhide ►                                                                                                    |
| Hide <u>R</u> ows<br>Hide <u>C</u> olumns                                                                                                   | Hide & <u>U</u> nhide<br>Organize Sheets                                                                                                    |
| Hide <u>R</u> ows<br>Hide <u>C</u> olumns<br>Hide <u>S</u> heet                                                                             | Hide & Unhide   Organize Sheets <u>R</u> ename Sheet                                                                                                    |
| Hide <u>R</u> ows<br>Hide <u>C</u> olumns<br>Hide <u>S</u> heet<br>Unhide R <u>o</u> ws                                                     | Hide & Unhide   Organize Sheets <u>R</u> ename Sheet <u>M</u> ove or Copy Sheet                                                                                                    |
| Hide <u>C</u> olumns<br>Hide <u>C</u> olumns<br>Hide <u>S</u> heet<br>Unhide R <u>o</u> ws<br>Unhide Co <u>l</u> umns                       | Hide & Unhide       Organize Sheets       Rename Sheet       Move or Copy Sheet       Tab Color                                                                                                    |
| Hide <u>R</u> ows<br>Hide <u>C</u> olumns<br>Hide <u>S</u> heet<br>Unhide R <u>o</u> ws<br>Unhide Co <u>l</u> umns<br>Un <u>h</u> ide Sheet | Hide & Unhide       Organize Sheets       Rename Sheet       Move or Copy Sheet       Tab Color       ▶       Protection                                                                                                    |
| Hide <u>R</u> ows<br>Hide <u>C</u> olumns<br>Hide <u>S</u> heet<br>Unhide R <u>o</u> ws<br>Unhide Co <u>l</u> umns<br>Un <u>h</u> ide Sheet | Hide & Unhide       Image: Comparison of Comparison of Compa |
| Hide <u>C</u> olumns<br>Hide <u>C</u> olumns<br>Unhide R <u>o</u> ws<br>Unhide Co <u>l</u> umns<br>Un <u>h</u> ide Sheet                    | Hide & Unhide       ▶         Organize Sheets                                                                                                    |

Now columns are hidden in the worksheet.

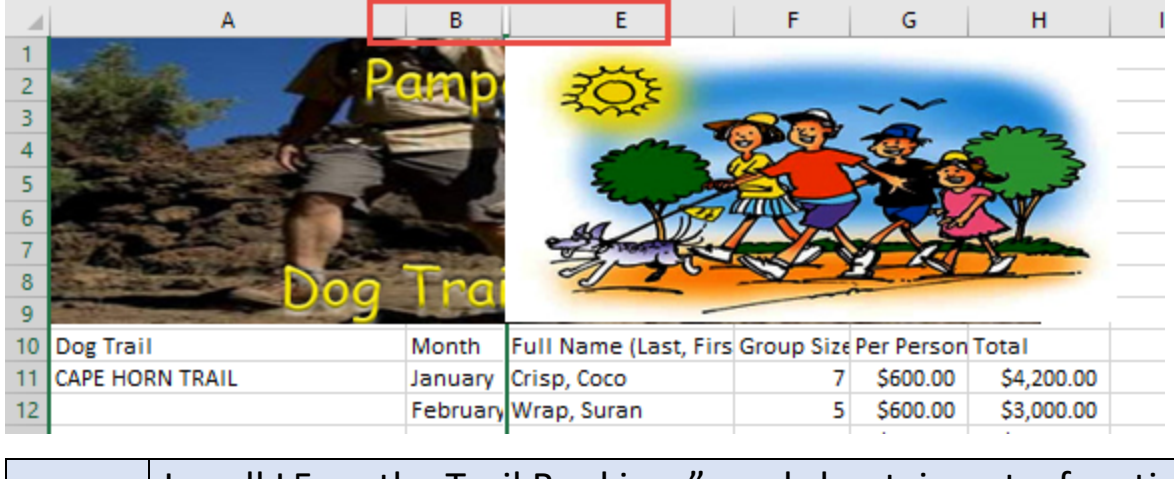

In cell L5 on the Trail Bookings" worksheet, insert a functionTask 8 that calculates the number of groups containing 12 or more people even if the order of the rows is changed.

**FYI:** The function you will use for this is the SUMIF. You use the SUMIF function to sum the values in a range that meet criteria that you specify. The criteria is the number of groups containing 12 or more people. In other words, you want to sum only the values of groups containing 12 or more people.

1. Place your cursor in cell **L5** of the "<u>Trail Bookings</u>" worksheet.

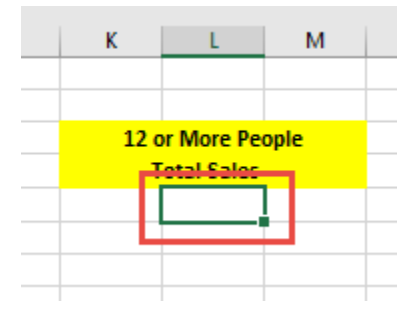

Click **fx** on the formula bar to open the Insert Function dialog box At the Insert Function dialog box, type <u>SUMIF</u> in the Search for function text box, then click **Go**. Select the **SUMIF** function in the list of functions provided, then click **OK**. The range of cells you want Excel to look at are F11:F28. The criteria are >=12.

Created by Janann Nicholson Bonnie Roberto: Co-Creator

| Insert Function                                                                  |              | ? | ×          |
|----------------------------------------------------------------------------------|--------------|---|------------|
| Search for a function:<br>SUMIF<br>Or select a <u>c</u> ategory: Recommended     | V            |   | <u>G</u> o |
| SUMIF<br>SUMIFS<br>SUM<br>VLOOKUP<br>OR<br>IF                                    |              |   | Ŷ          |
| SUMIF(range,criteria,sum_range)<br>Adds the cells specified by a given condition | or criteria. |   |            |
| Help on this function                                                            | ОК           | ( | Cancel     |

- 2. Click the **arrow** at the end of the <u>Range</u> text box.
- 3. Select F11:F28.
- 4. Click the **arrow** again to return to the function Arguments dialog box.

| SUMIF         Range       F11:F28         Criteria       >=12         Sum_range       1         reference                                                                                        |
|----------------------------------------------------------------------------------------------------|
| Range       F11:F28       1       =       {7;5;10;5;9;7;3;5;12;25;18;16;7;32;14;16         Criteria       >=12       1       =       reference         Sum_range       1       =       reference |
| Criteria     >=12     1       Sum_range     1     =                                                                                                    |
| Sum_range                                                                                                    |
|                                                                                                    |
| =<br>Adds the cells specified by a given condition or criteria.                                                                                                    |
| Criteria is the condition or criteria in the form of a number, expression, or text that defines which cells will be added.                                                                       |
| Formula result =                                                                                                    |
| Help on this function OK Cancel                                                                                                    |

5. Click inside the **Criteria** text box and type >=12.

6. Click **OK** to add the value of the cell (133).

| 12 0 | or More Pe | ople |  |
|------|------------|------|--|
| T    | otal Sales |      |  |
|      | 133        |      |  |
|      |            |      |  |

The formula in the formula bar shows the function.

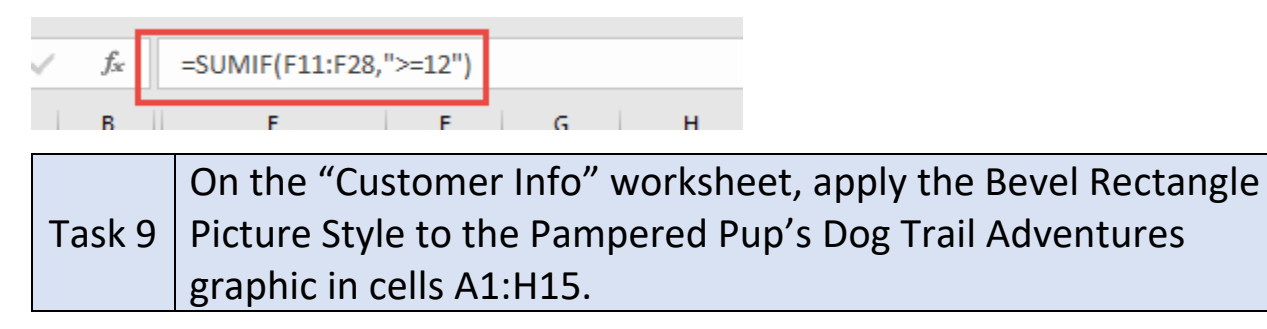

- 1. **Double click** on the "<u>Customer Info</u>" tab at the bottom of the workbook to go to the "Customer Info" worksheet.
- 2. Click on the <u>Pampered Pup's Dog Trail Adventures graphic</u> in cells <u>A1:H15</u> and with the Picture Tools **Format** tab selected, in the Picture Styles group, click **Bevel Rectangle**.

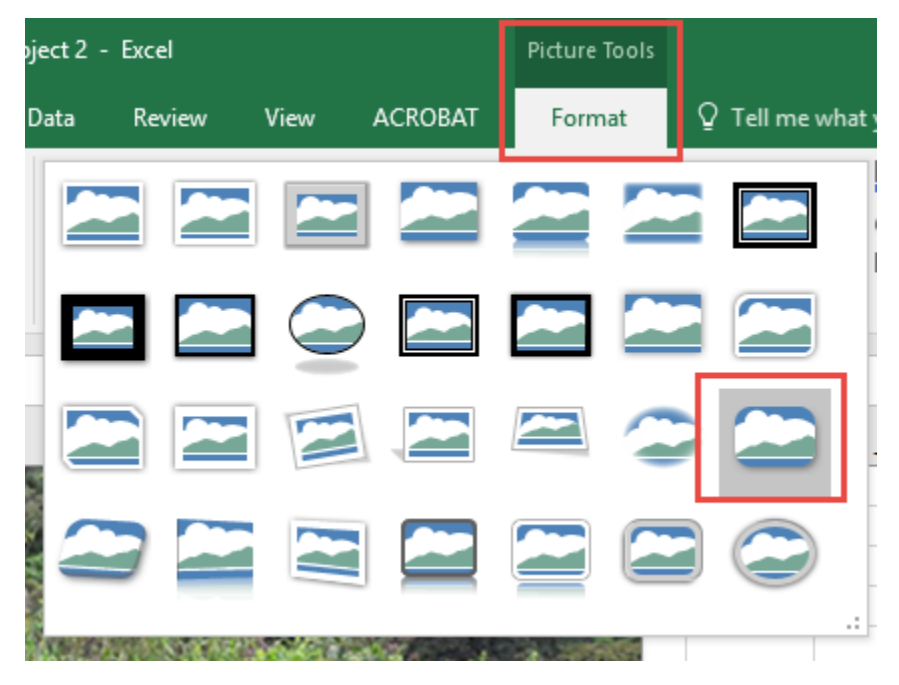

Your picture should now look like this:

Created by Janann Nicholson Bonnie Roberto: Co-Creator

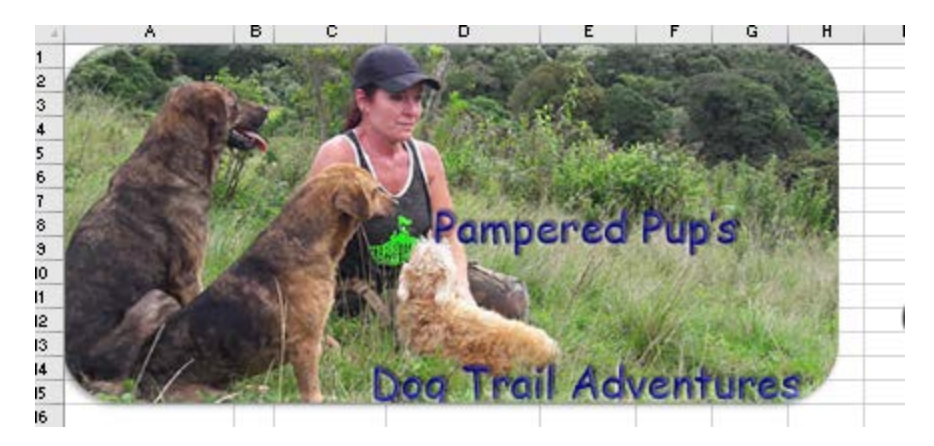

Beginning at cell A16 of the "Customer Info" worksheet, Task import the data from the comma-delimited source file, "Age and Place.txt" located in the Excel Project 2 folder.

1. Place your cursor in cell <u>A16</u> of the "Customer Info" worksheet.

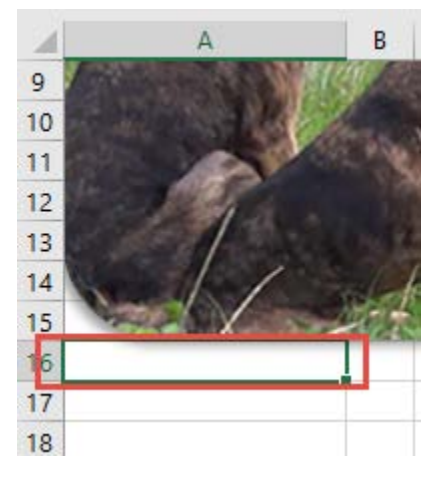

10

2. With the Data tab selected, in the Get External Data group, click From Text to open the Import Text File dialog box.

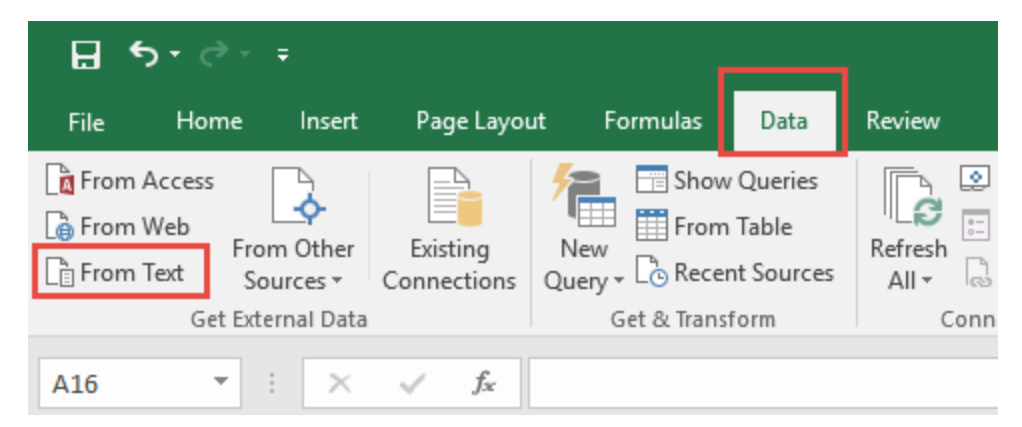

Created by Janann Nicholson Bonnie Roberto: Co-Creator

3. Navigate to your <u>Excel Project 2 folder</u> and select the **Age and Place text file**. Click the **Import** button to place the text in the worksheet.

| Import Text File                                                                                                    | :                              | × |
|----------------------------------------------------------------------------------------------------|--------------------------------|---|
| $\leftarrow$ $\rightarrow$ $\checkmark$ $\uparrow$ $\checkmark$ excel Projects $\Rightarrow$ Project 2 $\Rightarrow$ Project 2 $\checkmark$ $\checkmark$ | Search Project 2               |   |
| Organize 🔻 New folder                                                                                                    | Hee 🕶 💷 💡                      |   |
| DVD 1 Installer F 🔨 Name D                                                                                                    | Date modified Type             |   |
| DVD 2 Vector Art Age and Place 4/                                                                                                    | /16/2017 6:11 AM Text Document |   |
| DVD 3 Backgrou                                                                                                    |                                |   |
| 📙 Facebook Heade                                                                                                    |                                |   |
| Glades Gas                                                                                                    |                                |   |
| 📙 Ken's Guest Boo                                                                                                    |                                |   |
| Lesson Plans                                                                                                    |                                |   |
| Microsoft Office                                                                                                    |                                |   |
| MOS Certificatio                                                                                                    |                                |   |
| MOS Lesson Pla                                                                                                    |                                |   |
| MOS Word and I                                                                                                    |                                |   |
| Nicholsons Less                                                                                                    |                                |   |
|                                                                                                    |                                | > |
| File name: Age and Place ~                                                                                                    | ✓ Text Files ✓                 |   |
| Tools 🔻                                                                                                    | Import Cancel                  |   |

4. At the Text Import Wizard – Step 1, make sure **Delimited** is checked.

| Text Import Wizard - Step 1 of 3                                                        | ? | $\times$ |
|-----------------------------------------------------------------------------------------|---|----------|
| The Text Wizard has determined that your data is Delimited.                             |   |          |
| If this is correct, choose Next, or choose the data type that best describes your data. |   |          |
| Original data type                                                                      |   |          |
| Choose the file type that best describes your data:                                     |   |          |
| Delimited - Characters such as commas or tabs separate each field.                      |   |          |
| Fixed width - Fields are aligned in columns with spaces between each field.             |   |          |

5. Click **Next** to go to Step 2 where you will check the **Comma** check box. Uncheck the <u>Tab</u> checkbox. Click **Next**.

6. Click **Finish** in Step 3.

| Text Import Wizard - Step 3 of                                                          | F 3                                  |                                                                                 |                                                                           | ?                                                       | ×              |
|-----------------------------------------------------------------------------------------|--------------------------------------|---------------------------------------------------------------------------------|---------------------------------------------------------------------------|---------------------------------------------------------|----------------|
| This screen lets you select each<br>Column data format                                  | ip)                                  | in and set the Data F<br>'General' converts nu<br>all remaining values          | format.<br>umeric values to numbers,<br>to text.<br><u>A</u> dvanced      | date values to                                          | dates, and     |
| General<br>Name<br>Coco Crisp<br>Suran Wrap<br>Strawberry Shortcake<br>Handy Dandy<br>K | Gener<br>Age<br>34<br>51<br>39<br>46 | General<br>Country<br>United States<br>United States<br>Canada<br>United States | General<br>StateOrProvidence<br>New York<br>Virginia<br>Quebec<br>Georgia | General<br>PostalCode<br>10036<br>22314<br>H7C<br>30004 | *<br>*<br>*    |
|                                                                                         |                                      | Cancel                                                                          | < <u>B</u> ack                                                            | lext >                                                  | <u>F</u> inish |

7. At the Import Data dialog box, Click **OK**.

| Impor                           | t Data                                                                                                    |                                                                    | ?       | $\times$ |  |
|---------------------------------|----------------------------------------------------------------------------------------------------|--------------------------------------------------------------------|---------|----------|--|
| Select                          | how you want to<br>Table<br>PivotTable R<br>PivotChart<br>Only Create<br>do you want to<br>Existing workshe | view this data in<br>Report<br>Connection<br>put the data?<br>ret: | your wo | orkbook. |  |
|                                 | =\$A\$16                                                                                                    |                                                                    | Ť       |          |  |
| ○ <u>N</u> ew worksheet         |                                                                                                    |                                                                    |         |          |  |
| Add this data to the Data Model |                                                                                                    |                                                                    |         |          |  |
| Properties OK Cancel            |                                                                                                    |                                                                    |         |          |  |

Your worksheet should now look like this:

|   |                      |      |               | log Irai          | Adv        | <i>vent</i> | ur |
|---|----------------------|------|---------------|-------------------|------------|-------------|----|
|   | Name                 | Age  | Country       | StateOrProvidence | PostalCode | 2           |    |
|   | Coco Crisp           | 34   | United States | New York          | 10036      |             |    |
|   | Suran Wrap           | 51   | United States | Virginia          | 22314      |             |    |
|   | Strawberry Shortcake | - 39 | Canada        | Quebec            | H7C        |             |    |
|   | Handy Dandy          | 46   | United States | Georgia           | 30004      |             |    |
|   | Chips Ahoy           | - 34 | Canada        | Alberta           | T7S        |             |    |
|   | Rice Crispy          | 25   | Canada        | Ontario           | L6A        |             |    |
|   | Barbie Doll          | 41   | United States | Nevada            | 89011      |             |    |
|   | Sand Man             | 25   | Canada        | Manitoba          | ROE        |             |    |
| i | Salad Dish           | - 34 | Canada        | Alberta           | TOC        |             |    |
|   | Fred Flintstone      | 51   | United States | North Dakota      | 58064      |             |    |
| 1 | Micky Mouse          | - 30 | United States | Texas             | 75462      |             |    |
|   | Sponge Bob           | 43   | Canada        | Nova Scotia       | B1A        |             |    |
| I | Iron Man             | - 27 | Canada        | New Brunswick     | E3N        |             |    |
| I | Desert Rose          | 37   | United States | Washington        | 98104      |             |    |
|   | Princess Caraboo     | - 29 | United States | Florida           | 33430      |             |    |
|   | Alan Harper          | 37   | Canada        | Quebec            | H7G        |             |    |
|   | Captain America      | 61   | Canada        | Saskatchewan      | SOE        |             |    |
|   | Lady Haha            | - 29 | United States | Virginia          | 22201      |             |    |
|   |                      |      |               |                   |            |             |    |

| Task | On the "Customer Info" worksheet, create a table from the cell |
|------|----------------------------------------------------------------|
| 11   | range A16:E34. Include row 16 as headers.                      |

1. **Select** the cell range <u>A16:E34</u> by **dragging** over it while holding down your left mouse.

| Ag   | ge_and * :           |           | X V                     | Jx Name                       |                |       |
|------|----------------------|-----------|-------------------------|-------------------------------|----------------|-------|
|      | A                    | в         | С                       | D                             | E              | F     |
| 4    | A CAN DE LA CAN      | 5         | Main Providence         |                               | 1              | 2.2.2 |
| 5    | A Marine C           | 8.3       |                         |                               |                | 1.41  |
| 6    |                      | 2         | -                       | A Mail Such                   |                |       |
| 7    | 1/4                  |           |                         |                               | 1. 1. 1. 1. 1. | 100   |
| 8    | 1000                 | 1         | A.                      | Pamp                          | ered           | Pu    |
| 9    |                      | 1000      |                         |                               | 18 8 4 1 M     | Bal   |
| 10   |                      | -         | A HILL                  | 188. 200                      | an these       | 32%   |
| 11   |                      | 100       | I AGA                   |                               |                | SE/   |
| 12   | 14.                  | . 27      | LA REST                 | STATE -                       | COSSO.         | W18   |
| 13   |                      | -         | E 25.72                 |                               | A Second       | N     |
| 14   |                      | de la     | A REEL                  | Dog Trai                      | Adu            | ien   |
| 10   | Name                 | 0.00      | Country                 | State Or Drawidson            | DestalCard     | CIII  |
| 10   | Name<br>Coop Crisp   | Age<br>34 | Loundy<br>United States | StateOrProvidence<br>New York | 10036          |       |
| 10   | Suran Wran           | 51        | United States           | Virginia                      | 22314          |       |
| 19   | Strawberru Shortcake | 39        | Canada                  | Quebec                        | H7C            |       |
| 20   | Handy Dandy          | 46        | United States           | Georgia                       | 30004          |       |
| 21   | Chips Ahov           | 34        | Canada                  | Alberta                       | T7S            |       |
| 22   | Rice Crispy          | 25        | Canada                  | Ontario                       | L6A            |       |
| 23   | Barbie Doll          | 41        | United States           | Nevada                        | 89011          |       |
| 24   | Sand Man             | 25        | Canada                  | Manitoba                      | ROE            |       |
| 25   | Salad Dish           | 34        | Canada                  | Alberta                       | TOC            |       |
| 26   | Fred Flintstone      | 51        | United States           | North Dakota                  | 58064          |       |
| -27  | Micky Mouse          | - 30      | United States           | Texas                         | 75462          |       |
| 28   | Sponge Bob           | 43        | Canada                  | Nova Scotia                   | B1A            |       |
| 29   | Iron Man             | - 27      | Canada                  | New Brunswick                 | E3N            |       |
| - 30 | Desert Rose          | 37        | United States           | Washington                    | 98104          |       |
| - 31 | Princess Caraboo     | - 29      | United States           | Florida                       | 33430          |       |
| 32   | Alan Harper          | 37        | Canada                  | Quebec                        | H7G            |       |
| - 33 | Captain America      | 61        | Canada                  | Saskatchewan                  | SOE            |       |
| - 34 | Lady Haha            | - 29      | United States           | Virginia                      | 22201          |       |
| 35   |                      |           |                         |                               |                |       |

#### 2. With the **Insert** tab selected, click **Table**.

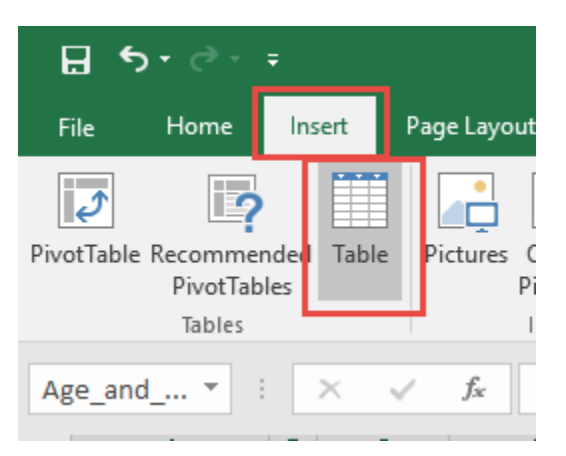

3. At the Create Table dialog box, make sure **My table has headers is checked**. This lets Excel know that the top row, row 16 is your header. Click **OK**.

| C                                 | reate Table          | ?  | ×     |  |
|-----------------------------------|----------------------|----|-------|--|
| Where is the data for your table? |                      |    |       |  |
|                                   | My table has headers |    |       |  |
|                                   | ОК                   | Ca | incel |  |

You will then see the prompt below:

| Microsof | t Excel                                          |                    | ×                                                                             |
|----------|--------------------------------------------------|--------------------|-------------------------------------------------------------------------------|
| 1        | Your selection overlaps one or more external dat | a ranges. Do you v | vant to convert the selection to a table and remove all external connections? |
|          |                                                  | Yes                | No                                                                            |

4. Click **Yes** to convert the selection to a table and remove all external connections.

Now the cells are displayed in a table with a header row.

|   |                      | 10.00 10 | MANY CAL      | I THUT THE          | ventures     | 2 |
|---|----------------------|----------|---------------|---------------------|--------------|---|
|   | Name 💌               | Age 😁    | Country 💌     | StateOrProvidence 😁 | PostalCode 🕶 |   |
|   | Coco Crisp           | 34       | United States | New York            | 10036        |   |
|   | Suran Wrap           | 51       | United States | Virginia            | 22314        |   |
|   | Strawberry Shortcake | 39       | Canada        | Quebec              | H7C          |   |
| ) | Handy Dandy          | 46       | United States | Georgia             | 30004        |   |
|   | Chips Ahoy           | 34       | Canada        | Alberta             | T7S          |   |
| 2 | Rice Crispy          | 25       | Canada        | Ontario             | L6A          |   |
| 3 | Barbie Doll          | 41       | United States | Nevada              | 89011        |   |
| ł | Sand Man             | 25       | Canada        | Manitoba            | ROE          |   |
| 5 | Salad Dish           | 34       | Canada        | Alberta             | TOC          |   |
| 3 | Fred Flintstone      | 51       | United States | North Dakota        | 58064        |   |
| , | Micky Mouse          | 30       | United States | Texas               | 75462        |   |
| 3 | Sponge Bob           | 43       | Canada        | Nova Scotia         | B1A          |   |
| ) | Iron Man             | 27       | Canada        | New Brunswick       | E3N          |   |
| ) | Desert Rose          | 37       | United States | Washington          | 98104        |   |
|   | Princess Caraboo     | 29       | United States | Florida             | 33430        |   |
| 2 | Alan Harper          | 37       | Canada        | Quebec              | H7G          |   |
| 3 | Captain America      | 61       | Canada        | Saskatchewan        | SOE          |   |
| ł | Lady Haha            | 29       | United States | Virginia            | 22201        |   |
| ĩ |                      |          |               |                     |              |   |

| Task | On the "Trail Booking" worksheet in cell E11, create a  |
|------|---------------------------------------------------------|
| 12   | hyperlink to cell A17 on the "Customer Info" worksheet. |

- 1. **Double click** on the "<u>Trail Booking</u>" tab at the bottom of the workbook to go to the "Trail Booking" worksheet.
- 2. Place your cursor in cell **<u>E11</u>**.

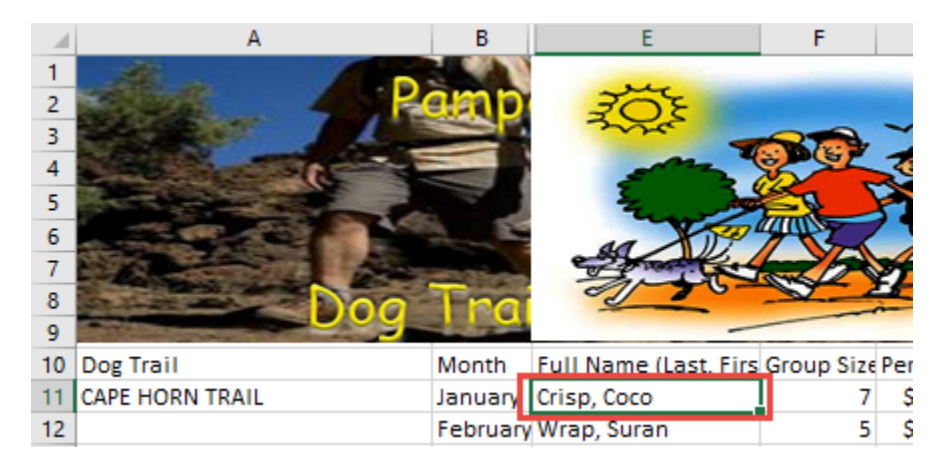

1. With the Insert tab selected, in the Links group, click Link.

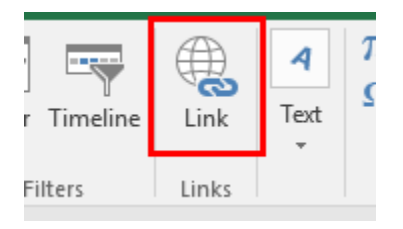

2. At the Hyperlink dialog box make sure **Place in This Document** is selected. The cell reference is cell **A17** in the "Customer Info" worksheet.

| Insert Hyperlin                    | ¢                                                                                        |   | ?       | ×        |
|------------------------------------|------------------------------------------------------------------------------------------|---|---------|----------|
| Link to:                           | Text to display: < <selection document="" in="">&gt;</selection>                         | S | creenTi | <u>p</u> |
| Existing File<br>or Web Page       | Type the c <u>e</u> ll reference:<br>A17<br>Or select a pla <u>c</u> e in this document: |   |         |          |
| Pl <u>a</u> ce in This<br>Document | Cell Reference  Trail Bookings'  Customer Info'  Defined Names                           |   |         |          |
| Create <u>N</u> ew<br>Document     | PostalCodes                                                                              |   |         |          |
| E- <u>m</u> ail<br>Address         | ОК                                                                                       |   | Can     | cel      |

 Click OK to apply the hyperlink to the cell. Notice now the text in the cell appears blue, indicating that it is a link. Click on the link and it will take you to cell A17 in the "<u>Customer Info</u>" worksheet.

|   | Full Name (La | st, First) | Group Size | Per Person |
|---|---------------|------------|------------|------------|
| Ι | Crisp, Coco   |            | 7          | \$600.00   |
| y | Wrap, Suran   |            | 5          | \$600.00   |
|   | Shortcako Str | awborny    | 10         | ¢600.00    |

# Task In the document properties, add "Pampered Pup Trail13 Adventures" as the company name.

1. Click File to go to the Backstage view.

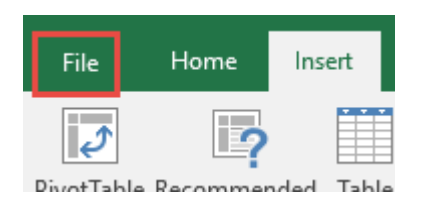

2. At the Info area, click Show All Properties at the bottom right of the screen.

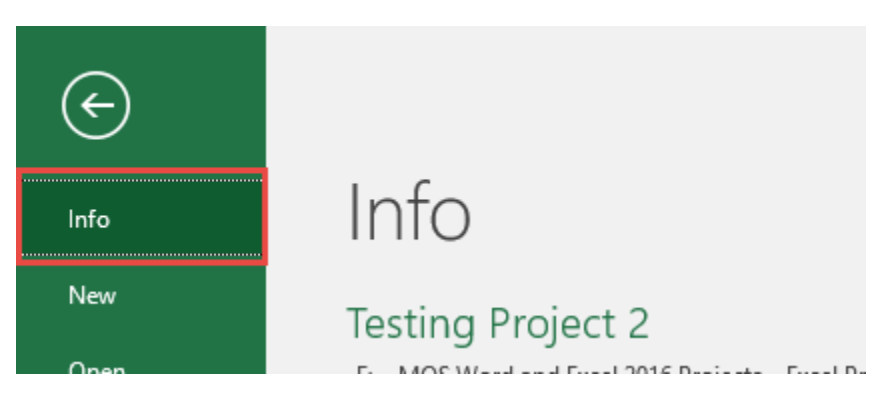

| Droportios v       |                  |
|--------------------|------------------|
| Properties         |                  |
| Size               | 269KB            |
| Title              | Add a title      |
| Tags               | Add a tag        |
| Categories         | Add a category   |
| Related Dates      |                  |
| Last Modified      | Today, 9:14 AM   |
| Created            | 4/9/2017 8:39 AM |
| Last Printed       |                  |
| Related People     | 2                |
| Author             | Janann Nicholson |
|                    | Add an author    |
| Last Modified By   | Janann Nicholson |
| Related Docum      | nents            |
| Open File Loca     | ation            |
| Show All Propertie | s                |

3. In the **Company** text box type" <u>Pampered Pup Trail Adventures</u>".

| Properties *                                                                                                |                                                                                          |
|----------------------------------------------------------------------------------------------------|------------------------------------------------------------------------------------------|
| Size                                                                                                    | 220KB                                                                                    |
| Title                                                                                                    | Add a title                                                                              |
| Tags                                                                                                    | Add a tag                                                                                |
| Comments                                                                                                    | Add comments                                                                             |
| Template                                                                                                    |                                                                                          |
| Status                                                                                                    | Add text                                                                                 |
| Categories                                                                                                  | Add a category                                                                           |
| Subject                                                                                                    | Specify the subject                                                                      |
| Hyperlink Base                                                                                              | Add text                                                                                 |
|                                                                                                    |                                                                                          |
| Company                                                                                                    | Pampered Pup Trail Adventur                                                              |
| <sup>Company</sup><br>Related Dates                                                                         | Pampered Pup Trail Adventur                                                              |
| Company<br>Related Dates<br>Last Modified                                                                   | Pampered Pup Trail Adventur<br>Today, 5:50 AM                                            |
| Company<br>Related Dates<br>Last Modified<br>Created                                                        | Pampered Pup Trail Adventur<br>Today, 5:50 AM<br>4/9/2017 8:39 AM                        |
| Company<br>Related Dates<br>Last Modified<br>Created<br>Last Printed                                        | Pampered Pup Trail Adventur<br>Today, 5:50 AM<br>4/9/2017 8:39 AM                        |
| Company<br>Related Dates<br>Last Modified<br>Created<br>Last Printed<br>Related People                      | Pampered Pup Trail Adventur<br>Today, 5:50 AM<br>4/9/2017 8:39 AM                        |
| Company<br>Related Dates<br>Last Modified<br>Created<br>Last Printed<br>Related People<br>Manager           | Pampered Pup Trail Adventur<br>Today, 5:50 AM<br>4/9/2017 8:39 AM<br>Specify the manager |
| Company<br>Related Dates<br>Last Modified<br>Created<br>Last Printed<br>Related People<br>Manager<br>Author | Pampered Pup Trail Adventur<br>Today, 5:50 AM<br>4/9/2017 8:39 AM<br>Specify the manager |

4. **Click** the arrow at the top left of the screen above <u>Info</u> to return to the worksheet.

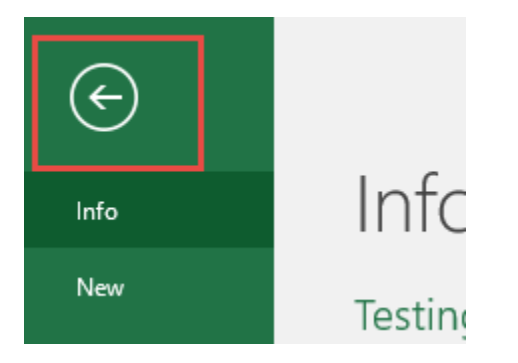

| Task | On the "Customer Info" worksheet, change the rotation of     |
|------|--------------------------------------------------------------|
| 14   | the image of the two black dogs with the leash to 0 degrees. |

1. Click the "<u>Customer Info</u>" worksheet tab to go to the "**Customer Info**" worksheet.

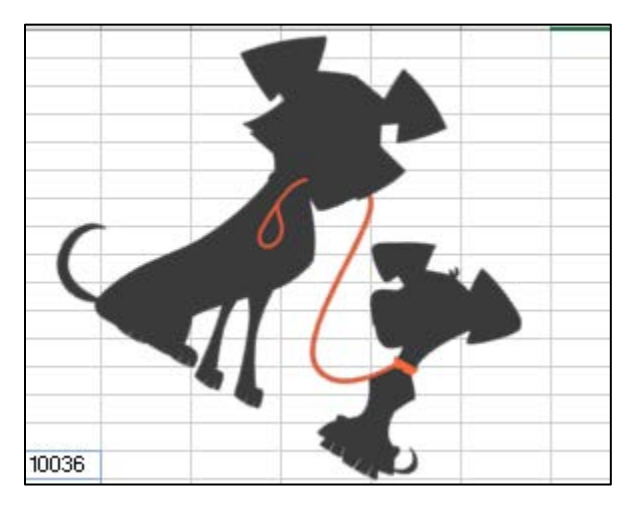

2. Click on the image of the two black dogs with the leash

3. With the Picture Tools **Format** tab selected, in the Arrange group, click **Rotate > More Rotation Options**.

| Picture Tools  |             |                                                                            | •                                                                        |                      | _                                |                           | 0                  | Janan                                     | n Nicholso        | on 🗹    |
|----------------|-------------|----------------------------------------------------------------------------|--------------------------------------------------------------------------|----------------------|----------------------------------|---------------------------|--------------------|-------------------------------------------|-------------------|---------|
| Format         | ♀ Tell me v | what you want                                                              | to do                                                                    | 5)                   |                                  | _                         |                    | ~                                         |                   |         |
|                |             | <ul> <li>Pictur</li> <li>Pictur</li> <li>Pictur</li> <li>Pictur</li> </ul> | e Border <del>+</del><br>e Effects <del>+</del><br>e Layout <del>+</del> | —_ В<br>—— S<br>=№ S | ring Fon<br>end Bacl<br>election | ward 👻<br>kward 👻<br>Pane | により<br>日前の<br>21 F | Align <del>-</del><br>Group -<br>Rotate - | Crop              | Height: |
| Picture Styles |             |                                                                            | F,                                                                       | 5                    |                                  | Arrange                   | 21                 | Rotate <u>F</u>                           | <u>R</u> ight 90° |         |
|                |             |                                                                            |                                                                          |                      |                                  |                           |                    | Rotate <u>L</u>                           | eft 90°           |         |
| I J K          |             | MIN                                                                        |                                                                          | Р                    | Q                                | В                         | 14                 | Flip <u>V</u> ert                         | tical             |         |
|                |             | ~                                                                          |                                                                          |                      | _                                |                           | .⊿⊾                | Flip <u>H</u> or                          | izontal           |         |
|                |             |                                                                            |                                                                          |                      |                                  |                           | -                  | <u>M</u> ore Ro                           | otation Opt       | ions    |
|                | 67          |                                                                            | 2                                                                        |                      |                                  |                           |                    |                                           |                   |         |

4. Set the **Rotation to 0°** in the Format Picture side bar.

| F | ormat Picture                          | ~        | × |
|---|----------------------------------------|----------|---|
|   | Size                                   |          |   |
|   | H <u>e</u> ight                        | 2.94"    | ÷ |
|   | Wi <u>d</u> th                         | 3.53"    | ÷ |
|   | Ro <u>t</u> ation                      | 0°       | ÷ |
|   | Scale <u>H</u> eight                   | 100%     | ÷ |
|   | Scale <u>W</u> idth                    | 100%     | ÷ |
|   | ✓ Lock <u>a</u> spect ratio            |          |   |
|   | <u>R</u> elative to original pict      | ure size |   |
|   | Original size                          |          |   |
|   | Height: 2.94" Width:<br>Re <u>s</u> et | 3.51"    |   |

Your picture should now look like this:

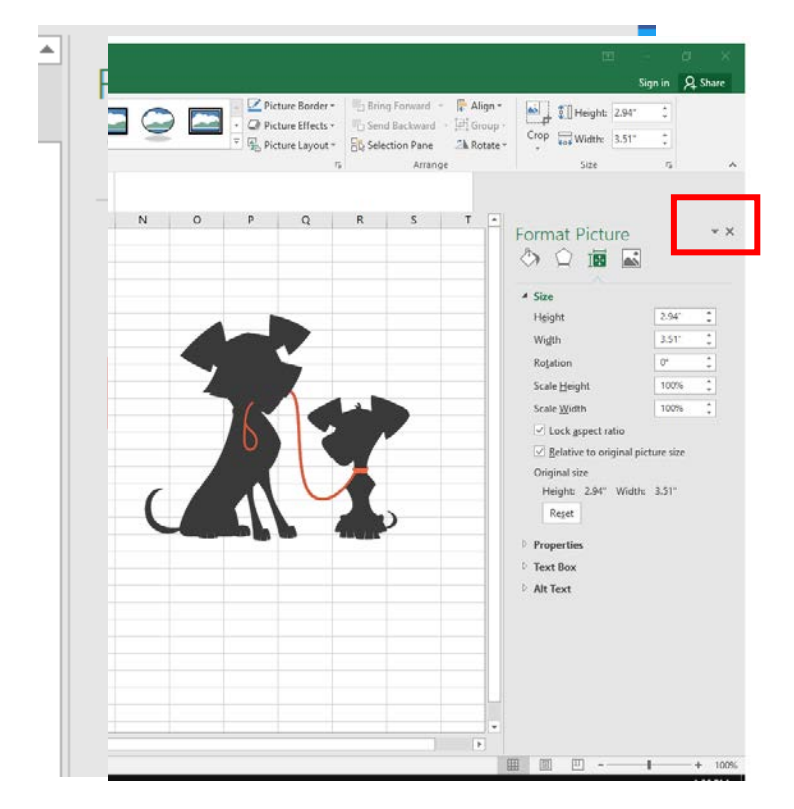

5. Click on the X to exit out of the Format Shape dialog box

Created by Janann Nicholson Bonnie Roberto: Co-Creator

| Task | Configure the "Customer Info" worksheet so that row 16 and |
|------|------------------------------------------------------------|
| 15   | the WordArt remain visible as you scroll vertically.       |

- 1. To configure row 16 and the WordArt to remain visible as you scroll vertically, place your cursor <u>below</u> the row you want to freeze, in this case <u>row 17</u>.
- 2. **Select** row <u>17</u> on the "<u>Customer Info</u>" worksheet by placing your cursor to the left of row 17 until an arrow appears, then click <u>once</u> to select the row.

| 15 |                      | 26.4 | 10 |               | CK INCII A        | 101 | ventur     | C | S |  |
|----|----------------------|------|----|---------------|-------------------|-----|------------|---|---|--|
| 16 | Name 🔽               | Age  | -  | Country 🗾 💌   | StateOrProvidence | -   | PostalCode | - |   |  |
| +> | Coco Crisp           |      | 34 | United States | New York          |     | 10036      |   |   |  |
| 18 | Suran Wrap           |      | 51 | United States | Virginia          |     | 22314      |   |   |  |
| 10 | Strawborny Shortcako |      | 20 | Canada        | Quebec            |     | U7C        |   |   |  |

3. With the View tab selected, click Freeze Panes > then Freeze Panes.

| View                 | ACROBAT                 | Design               | ♀ Tell m                                        | e what you want to do                                                           | ) -                   |
|----------------------|-------------------------|----------------------|-------------------------------------------------|---------------------------------------------------------------------------------|-----------------------|
| Zoom to<br>Selection | New Arran<br>Window All | ge Freeze<br>Panes • | <b>Split</b><br>Hide<br>Unhide                  | CO View Side by Side<br>CI Synchronous Scrolling<br>CO Reset Window Position    | Switch<br>Windows     |
|                      |                         |                      | <u>Freeze Pan</u><br>Keep rows a<br>the workshe | es<br>and columns visible while the<br>eet scrolls (based on current se         | rest of<br>election). |
|                      | E                       |                      | Freeze Top<br>Keep the to<br>the rest of t      | • <u>R</u> ow<br>p row visible while scrolling th<br>he worksheet.              | rough                 |
|                      |                         |                      | Freeze Firs<br>Keep the fir<br>through the      | t <u>Column</u><br>st column visible while scrollir<br>e rest of the worksheet. | ng                    |
| Sec. Phys.           | 10 1.                   | RUSS STR             |                                                 |                                                                                 |                       |

Now only rows 17 and below will scroll while rows 1 through 16 stay in place.

| 15 |                 | 10.201 |               | or irali Aa       | ventur     |
|----|-----------------|--------|---------------|-------------------|------------|
| 16 | Name 💌          | Age 💌  | Country 🗾 💌   | StateOrProvidence | PostalCode |
| 23 | Barbie Doll     | 41     | United States | Nevada            | 89011      |
| 24 | Sand Man        | 25     | Canada        | Manitoba          | ROE        |
| 25 | Salad Dish      | 34     | Canada        | Alberta           | TOC        |
| 26 | Fred Flintstone | 51     | United States | North Dakota      | 58064      |
| 27 | Micky Mouse     | 30     | United States | Texas             | 75462      |
| 28 | Sponge Bob      | 43     | Canada        | Nova Scotia       | B1A        |

|      | On the "Customer Info" worksheet, enter a formula in cell    |
|------|--------------------------------------------------------------|
| Task | B36 that uses an Excel function to return the average age of |
| 16   | the customers based on the values in cells B17:B34. Format   |
|      | the number to have no decimals.                              |

1. On the "<u>Customer Info</u>" worksheet, place your cursor in cell <u>B36</u>.

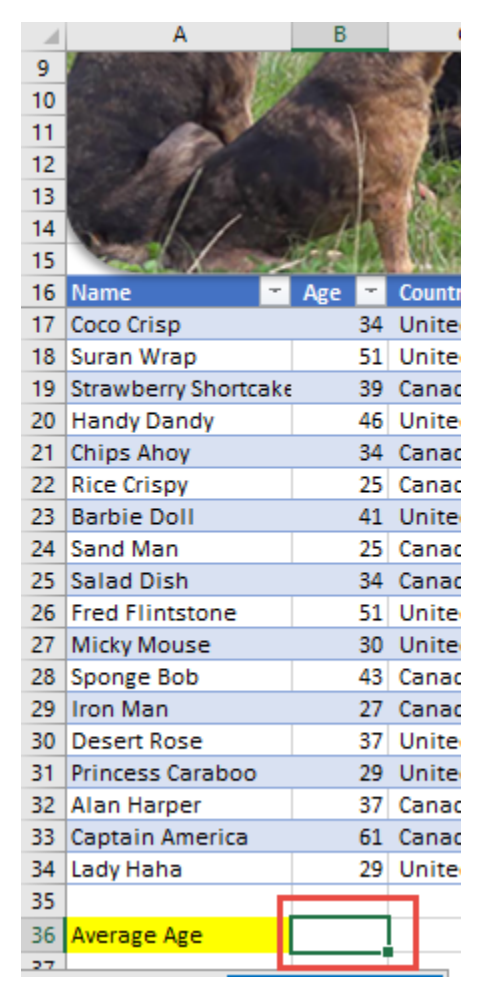

2. Click **fx** on the formula bar to open the Insert Function dialog box

| : | × | ~   | $f_x$ |   |  |
|---|---|-----|-------|---|--|
|   | в | 1.7 | c     | D |  |

- 3. At the Insert Function dialog box, type <u>AVERAGE</u> in the Search for a function, then click on the **Go** button. A list of functions will now appear under the Select a function list.
- 4. Click on **AVERAGE**, then press **OK** to open the Function Arguments dialog box.

| Insert Function                                                                                                    | ?   | ×          |
|----------------------------------------------------------------------------------------------------|-----|------------|
| Search for a function:<br>AVERAGE<br>Or select a category: Recommended                                                                                                    | -   | <u>G</u> 0 |
| AVERAGE<br>AVERAGE<br>AVERAGEIF<br>AVERAGEIFS<br>AVERAGEA<br>DAVERAGE<br>Z.TEST<br>DCOUNTA<br>AVERAGE(number1,number2,)<br>Returns the average (arithmetic mean) of its arguments, which<br>numbers or names, arrays, or references that contain numbers | can | ¢<br>be    |
| Help on this function OK                                                                                                    |     | Cancel     |

5. In the Number1 text box, type **<u>B17:B34</u>**, the cells that contain the values you want to average.

| Function Arguments                                                                                                    | ?         | ×       |  |  |  |  |  |
|----------------------------------------------------------------------------------------------------|-----------|---------|--|--|--|--|--|
| AVERAGE<br>Number1 B17:B34<br>Number2<br>* (34;51;39;46;34;25;41;25;34;57)<br>* number                                                                 | 1;30;43;2 | ;       |  |  |  |  |  |
| = 37.38888889<br>Returns the average (arithmetic mean) of its arguments, which can be numbers or names, arrays, or references<br>that contain numbers. |           |         |  |  |  |  |  |
| Number1: number1,number2, are 1 to 255 numeric arguments for the average.                                                                              | which yo  | ou want |  |  |  |  |  |
| Formula result = 37.38888889                                                                                                    |           |         |  |  |  |  |  |
| Help on this function OK                                                                                                    | Car       | ncel    |  |  |  |  |  |

6. Click **OK** to close the Function Arguments dialog box and place the average value of the customers age in the cell **<u>B36</u>**.

| 35 |             |        |
|----|-------------|--------|
| 36 | Average Age | 37.389 |
| 37 |             |        |

7. To format the number to have no decimals: With the **Home** tab selected, in the Number group, press the **decrease decimal icon** <u>three</u> times.

| Nu | mł | ber |      |           | Ŧ           |
|----|----|-----|------|-----------|-------------|
| \$ | Ŧ  | %   | ,    | €0<br>.00 | .00.<br>→.0 |
|    |    | Nun | nber |           | G.          |

Your number should now look like this:

|    |             |    | _ |
|----|-------------|----|---|
| 35 |             |    |   |
| 36 | Average Age | 37 |   |
| 77 |             |    |   |

| Task | Move the "Customer Info" worksheet before the "Trail |
|------|------------------------------------------------------|
| 17   | Bookings" worksheet.                                 |

 Place your cursor on the "<u>Customer Info</u>" worksheet and while holding down the left mouse, drag it in front of the "<u>Trail Bookings</u>" worksheet.

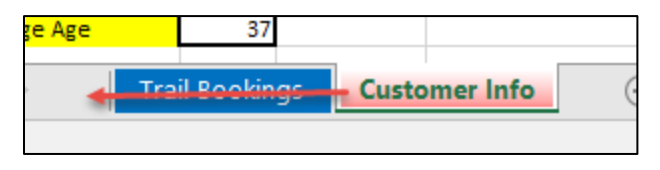

Your workbook should now look like this:

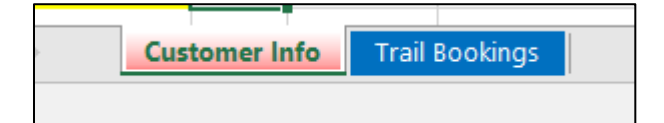

| Tack | Navigate to the named range "PostalCodes" in the "Customer |
|------|------------------------------------------------------------|
| 105K | Info" worksheet, and remove the contents of the selected   |
| 10   | cells.                                                     |

- 1. Make sure your cursor is <u>not</u> in a cell that contains any values, an empty cell. Place your cursor in the **Name box** located to the <u>left</u> of the formula bar.
- 2. Delete the cell reference then type in <u>"PostalCodes</u>". Press the **Enter** key on the keyboard.

| PostalCodes | : | $\times$ | $\checkmark$ | $f_{\mathcal{K}}$ |   |  |
|-------------|---|----------|--------------|-------------------|---|--|
| A A         |   | в        |              | с                 | D |  |

Excel will then find the group of cells by selecting the name range in the worksheet.

| New Yor  | 10036 |
|----------|-------|
| Virginia | 22314 |
| Quebec   | H7C   |
| Georgia  | 30004 |
| Alberta  | T7S   |
| Ontario  | L6A   |
| Nevada   | 89011 |
| Manitob  | ROE   |
| Alberta  | TOC   |
| North Da | 58064 |
| Texas    | 75462 |
| Nova Scc | B1A   |
| New Bru  | E3N   |
| Washing  | 98104 |
| Florida  | 33430 |
| Quebec   | H7G   |
| Saskatch | SOE   |
| Virginia | 22201 |

3. With the cells selected, click the **Delete** key on the keyboard to remove the name range from the worksheet.

| Task | Configure the "Trail Bookings" worksheet so the column |
|------|--------------------------------------------------------|
| 19   | headings in row 10 appear on all printed pages.        |

- 1. Click the "<u>Trail Bookings</u>" tab to go to the "**Trail Bookings**" worksheet.
- 2. On the Page Layout tab, in the Page Setup group, click Print Titles.

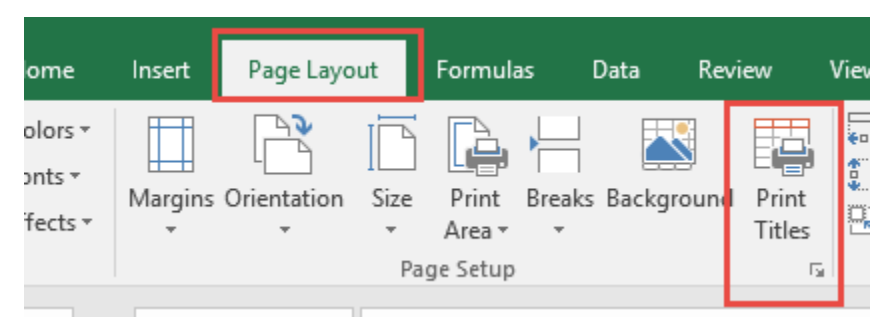

3. At the Page Setup dialog box with the **Sheet tab** selected, **click** the <u>arrow</u> at the far right of the *Rows to repeat at top* on the left.

| Page Setup                                                                                                |                                               |                       | ?              | ×    |  |  |  |  |  |  |
|----------------------------------------------------------------------------------------------------|-----------------------------------------------|-----------------------|----------------|------|--|--|--|--|--|--|
| Page Margins Header/Footer                                                                                | Sheet                                         |                       |                |      |  |  |  |  |  |  |
| Print <u>a</u> rea:<br>Print titles                                                                       |                                               |                       | F              | Ť    |  |  |  |  |  |  |
| <u>C</u> olumns to repeat at left:                                                                        |                                               |                       |                | Ť    |  |  |  |  |  |  |
| Print<br><u>G</u> ridlines<br><u>B</u> lack and white<br>Draft <u>g</u> uality<br>Row and column headings | Co <u>m</u> ments:<br>Cell <u>e</u> rrors as: | (None)<br>displayed   |                | >    |  |  |  |  |  |  |
| Page order                                                                                                |                                               |                       |                |      |  |  |  |  |  |  |
|                                                                                                    | <u>P</u> rint P                               | Print Previe <u>w</u> | <u>O</u> ptior | ıs   |  |  |  |  |  |  |
|                                                                                                    |                                               | OK                    | Car            | ncel |  |  |  |  |  |  |

4. This will close the dialog box letting you select the column heading you want to print on all pages, **row 10**.

| Page Setup - Rows to repeat at top: | ? | × |
|-------------------------------------|---|---|
| 1                                   |   |   |

5. To select the row, point your cursor next to row 10 until you see an arrow, then <u>click</u> <u>once</u> to **select** the row.

| 8<br>9 | Dog                   | Ira      | -                     |            |            |            |          |
|--------|-----------------------|----------|-----------------------|------------|------------|------------|----------|
| 101    | Dog Trail             | Month    | Full Name (Last, Firs | Group Size | Per Person | Total      |          |
| 11     | CAPE HORN TRAIL       | January  | Crisp, Coco           | 7          | \$600.00   | \$4,200.00 |          |
| 12     |                       | February | Wrap, Suran           | 5          | \$600.00   | \$3,000.00 | <u> </u> |
| 13     |                       | March    | Shortcake, Strawberr  | 10         | \$600.00   | \$6,000.00 |          |
| 14     | BLUEBELL ISLAND TRAIL | January  | Dandy, Handy          | 5          | \$200.00   | \$1,000.00 |          |

6. You will now see that Excel has added that row reference to the Page Setup – *Rows to repeat at top* dialog box. **Click** the arrow at the <u>right</u> again.

| Page Se   | tup - Row | s to re | peat at | top: |      |      |      |  | ? | × |
|-----------|-----------|---------|---------|------|------|------|------|--|---|---|
| \$10:\$10 |           |         |         |      | <br> | <br> | <br> |  |   |   |

7. This will take you back to the Page Setup dialog box. Click **OK** to have the column headings in row 10 appear on all printed pages.

| Page Setup                                                                                  |                         |                      | ?              | ×        |
|---------------------------------------------------------------------------------------------|-------------------------|----------------------|----------------|----------|
| Page Margins Header/Footer                                                                  | Sheet                   |                      |                |          |
| Print <u>a</u> rea:<br>Print titles                                                         |                         |                      |                | Ť        |
| <u>R</u> ows to repeat at top: \$10:\$10                                                    |                         |                      |                | <u>↑</u> |
| <u>C</u> olumns to repeat at left:                                                          |                         |                      |                | <u>↑</u> |
| Print                                                                                       |                         |                      |                | _        |
| <u>G</u> ridlines                                                                           | Co <u>m</u> ments:      | (None)               |                | $\sim$   |
| <ul> <li>Black and white</li> <li>Draft guality</li> <li>Row and column headings</li> </ul> | Cell <u>e</u> rrors as: | displayed            |                | $\sim$   |
| Page order<br>Own, then over<br>Over, then down                                             |                         |                      |                |          |
|                                                                                             | <u>P</u> rint P         | rint Previe <u>w</u> | <u>O</u> ption | 15       |
|                                                                                             |                         | ОК                   | Car            | ncel     |

| Task | On the "Customer Info" worksheet, apply Orange Table Style |
|------|------------------------------------------------------------|
| 20   | Medium 3 to the table.                                     |

- 1. Click the "<u>Customer Info</u>" worksheet tab to go to the "**Customer Info**" worksheet.
- 2. Select the table by holding down your left mouse and dragging over cells A16:E34.

| 15 |                      | A A A |               | g Irail Ad            | venture        |
|----|----------------------|-------|---------------|-----------------------|----------------|
| 16 | Name 🔫               | Age 🖛 | Country 🔽     | StateOrProvidence 🗾 😁 | PostalCode 🛛 💌 |
| 17 | Coco Crisp           | 34    | United State: | New York              | 10036          |
| 18 | Suran Wrap           | 51    | United State  | Virginia              | 22314          |
| 19 | Strawberry Shortcake | : 39  | Canada        | Quebec                | H7C            |
| 20 | Handy Dandy          | 46    | United State  | Georgia               | 30004          |
| 21 | Chips Ahoy           | 34    | Canada        | Alberta               | T7S            |
| 22 | Rice Crispy          | 25    | Canada        | Ontario               | L6A            |
| 23 | Barbie Doll          | 41    | United State: | Nevada                | 89011          |
| 24 | Sand Man             | 25    | Canada        | Manitoba              | ROE            |
| 25 | Salad Dish           | 34    | Canada        | Alberta               | TOC            |
| 26 | Fred Flintstone      | 51    | United State  | North Dakota          | 58064          |
| 27 | Micky Mouse          | 30    | United State: | Texas                 | 75462          |
| 28 | Sponge Bob           | 43    | Canada        | Nova Scotia           | B1A            |
| 29 | Iron Man             | 27    | Canada        | New Brunswick         | E3N            |
| 30 | Desert Rose          | 37    | United State  | Washington            | 98104          |
| 31 | Princess Caraboo     | 29    | United State  | Florida               | 33430          |
| 32 | Alan Harper          | 37    | Canada        | Quebec                | H7G            |
| 33 | Captain America      | 61    | Canada        | Saskatchewan          | SOE            |
| 34 | Lady Haha            | 29    | United State  | Virginia              | 22201          |
| 35 |                      |       |               |                       |                |

3. With the Table Tools **Design** tab selected, in the Table Styles group, click the bottom right dropdown arrow to display more options

|              | Table Tools |           |  |  |   |        |  |  |
|--------------|-------------|-----------|--|--|---|--------|--|--|
| ACROBAT      | Design      | ♀ Tell me |  |  |   |        |  |  |
| ✓ Header     | Row 🗌 First | Column    |  |  |   |        |  |  |
| d0 – –       | _           |           |  |  | - |        |  |  |
|              |             |           |  |  |   | •<br>• |  |  |
|              |             |           |  |  |   | Ŧ      |  |  |
| Table Styles |             |           |  |  |   |        |  |  |

4. Select the **Orange Table Style Medium 3** to from the menu options to apply it to the table.

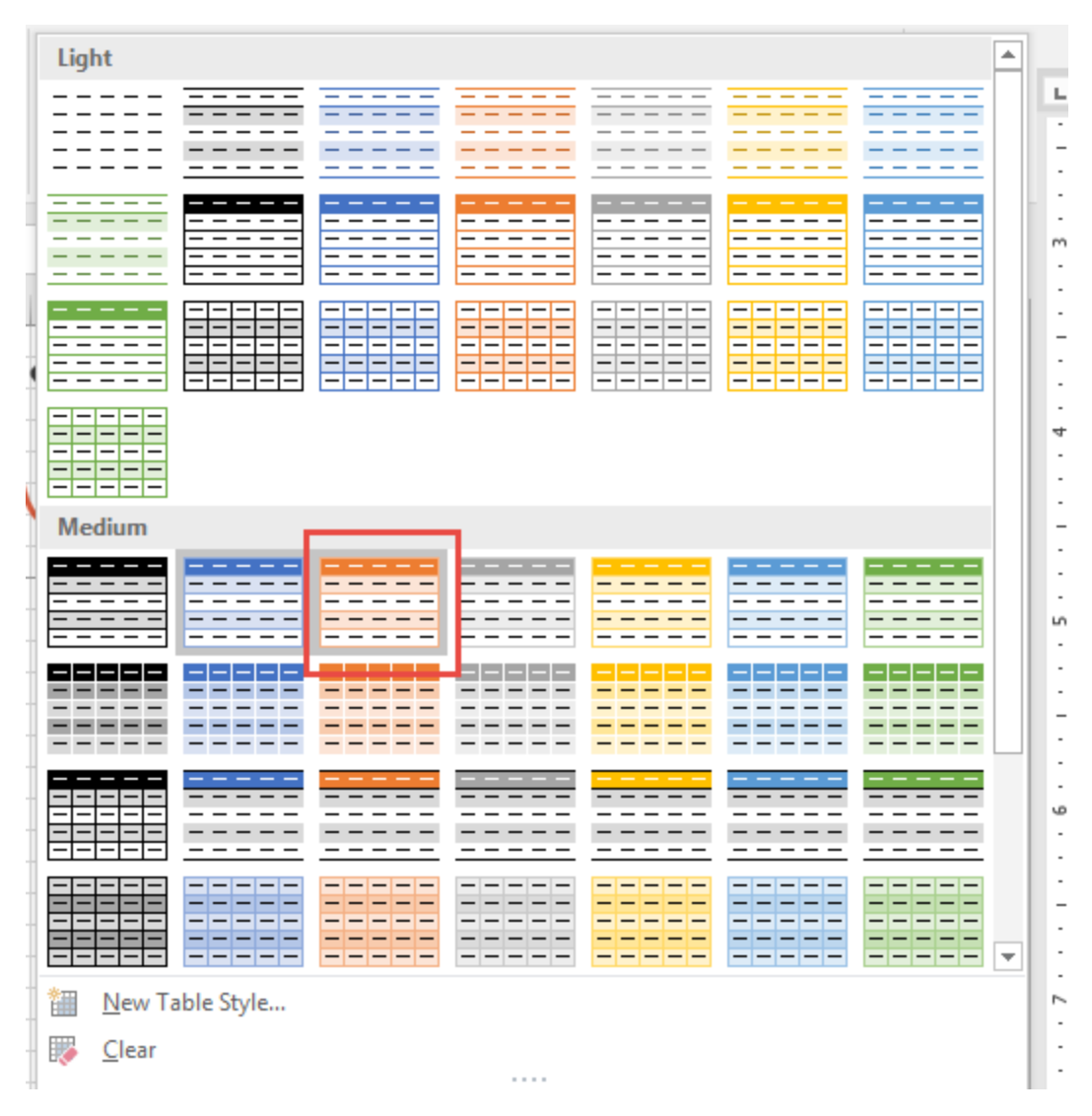

Your table should now look like this:

| 5         |                      | 16.2 |    | MARY LOC     | or Iraii Aa       | ventur       |
|-----------|----------------------|------|----|--------------|-------------------|--------------|
| 6         | Name 👻               | Age  | *  | Country 🔄 😁  | StateOrProvidence | PostalCode 🛛 |
| 7         | Coco Crisp           |      | 34 | United State | New York          | 10036        |
| 8         | Suran Wrap           |      | 51 | United State | Virginia          | 22314        |
| 9         | Strawberry Shortcake |      | 39 | Canada       | Quebec            | H7C          |
| 0         | Handy Dandy          |      | 46 | United State | Georgia           | 30004        |
| 1         | Chips Ahoy           |      | 34 | Canada       | Alberta           | T7S          |
| 2         | Rice Crispy          |      | 25 | Canada       | Ontario           | L6A          |
| 13        | Barbie Doll          |      | 41 | United State | Nevada            | 89011        |
| 4         | Sand Man             |      | 25 | Canada       | Manitoba          | ROE          |
| 25        | Salad Dish           |      | 34 | Canada       | Alberta           | TOC          |
| <b>!6</b> | Fred Flintstone      |      | 51 | United State | North Dakota      | 58064        |
| 27        | Micky Mouse          |      | 30 | United State | Texas             | 75462        |
| 8         | Sponge Bob           |      | 43 | Canada       | Nova Scotia       | B1A          |
| 9         | Iron Man             |      | 27 | Canada       | New Brunswick     | E3N          |
| 0         | Desert Rose          |      | 37 | United State | Washington        | 98104        |
| 1         | Princess Caraboo     |      | 29 | United State | Florida           | 33430        |
| 2         | Alan Harper          |      | 37 | Canada       | Quebec            | H7G          |
| 3         | Captain America      |      | 61 | Canada       | Saskatchewan      | SOE          |
| 4         | Lady Haha            |      | 29 | United State | Virginia          | 22201        |
| 5         |                      |      |    |              |                   |              |

Task Modify print settings of the "Trail Bookings" worksheet toprint all columns on a single page in landscape orientation.

- 1. Make sure you are on the "<u>Trail Bookings</u>" worksheet.
- 2. Click the File tab and select Print.

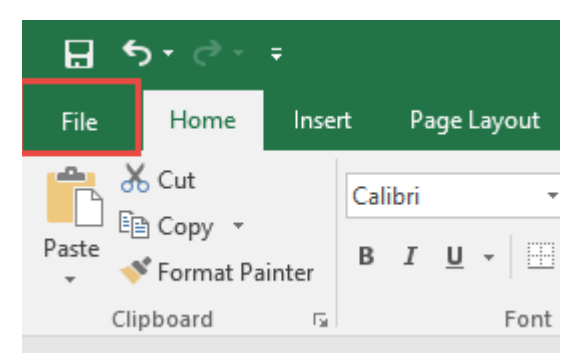

| ${ { \bise \bise $ |  |
|----------------------------------------------------------------------------------------------------|--|
| Info                                                                                                    |  |
| New                                                                                                    |  |
| Open                                                                                                    |  |
| Save                                                                                                    |  |
| Save As                                                                                                    |  |
| Save as Adobe<br>PDF                                                                                                    |  |
|                                                                                                    |  |
| Print                                                                                                    |  |
| Share                                                                                                    |  |

**3.** At the Print Settings dialog box, select **landscape orientation** and **Fit Sheet on One Page.** 

|   | Prii   | nt                                                 |   |
|---|--------|----------------------------------------------------|---|
|   | Pri    | Copies: 1                                          |   |
|   | Print  | er 🔍                                               | * |
|   | 50     | WF-4630 Series(Network)<br>Ready                   |   |
|   |        | Printer Properties                                 |   |
|   | Setti  | ngs                                                |   |
|   |        | Print Active Sheets<br>Only print the active she   |   |
|   | Pages: | to 🗘                                               |   |
|   |        | Print One Sided<br>Only print on one side of       |   |
|   |        | Collated • • • • • • • • • • • • • • • • • • •     |   |
| + |        | Landscape Orientation 🛛 👻                          |   |
|   |        | Letter (8 1/2 x 11 in)<br>8.5" x 11"               |   |
|   |        | Normal Margins                                     |   |
| + | ⇒≛€    | Fit Sheet on One Page<br>Shrink the printout so th |   |
|   |        | Page Setup                                         | • |

4. Click the **<u>Back arrow</u>** to return to the worksheet.

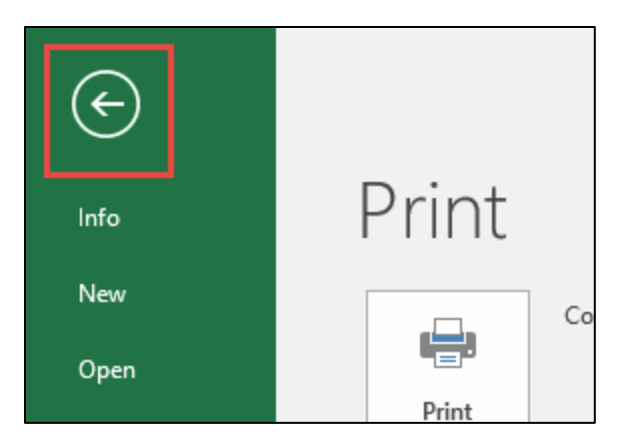

|       | On the "Customer Info" worksheet, sort the table to order     |
|-------|---------------------------------------------------------------|
|       | the records by the "Country" field, with the customers in the |
| Tack  | United States first and customers in Canada second. Then      |
| I dSK | sort the customers in each country alphabetically from A to Z |
| 22    | by the "StateOrProvidence" field. Finally, sort the customers |
|       | in each state or providence in ascending order by the         |
|       | "PostalCode" field.                                           |

1. Make sure you are on the <u>Customer Info</u>" worksheet. Click anywhere in the table. With the **Home** tab selected, in the Editing group, click **Sort & Filter** to drop down a list of options.

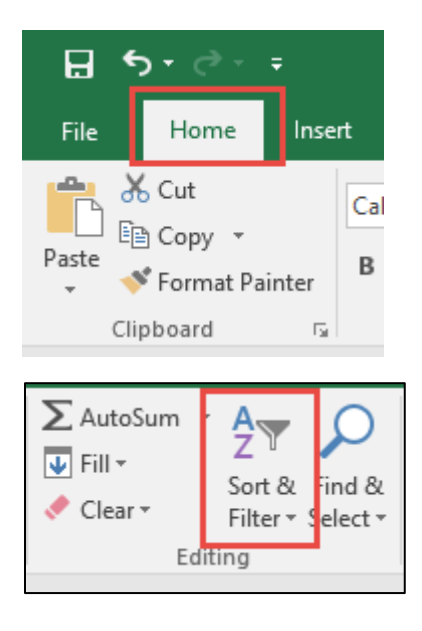

| ➤ AutoSum ▼ ↓ Fill ▼ Clear ▼ | A<br>Sort &<br>Filter | Find &<br>Select ▼   |
|------------------------------|-----------------------|----------------------|
| Edit                         | i⊉↓                   | Sort A to Z          |
|                              | Á↓                    | S <u>o</u> rt Z to A |
|                              | <b>↓</b> ↑            | C <u>u</u> stom Sort |
| ι .                          | Y                     | <u>F</u> ilter       |
|                              | <b>*</b>              | <u>C</u> lear        |
|                              | Te                    | Reappl <u>y</u>      |
|                              |                       |                      |

- 2. Select Custom Sort.
- 3. To sort the table to order the records by the "County" field, with the customers in the United States first and customers in Canada second, select **Country** from the Sort by drop down list and the Order from **Z to A** (*United States comes before Canada in descending alphabetical order*).

| Sort                                                     |              |        |         | ?                | ×      |
|----------------------------------------------------------|--------------|--------|---------|------------------|--------|
| <sup>+</sup> A  <u>A</u> dd Level X <u>D</u> elete Level | E Copy Level | ns     | 🗹 My da | ita has <u>h</u> | eaders |
| Column                                                   | Sort On      | Order  |         |                  |        |
| Sort by Country 🗸                                        | Values 🗸     | Z to A |         |                  | $\sim$ |
|                                                          |              |        |         |                  |        |
|                                                          |              |        |         |                  |        |
|                                                          |              |        |         |                  |        |
|                                                          |              |        |         |                  |        |
|                                                          |              |        |         |                  |        |
|                                                          |              |        | 0.11    | -                | -      |
|                                                          |              |        | OK      | Can              | icel   |

 Next you will sort the customers in each country alphabetically from <u>A to Z</u> by the "<u>StateOrProvidence</u>" field. In order to do this, you will need to add a level. Click the Add Level button, the select the "StateOrProvidence" field from the Sort by drop down list. Make sure the order is set to A to Z.

| Sort                            |                           |              |                   |          | ?              | ×      |
|---------------------------------|---------------------------|--------------|-------------------|----------|----------------|--------|
| <sup>+</sup> A↓ <u>A</u> dd Lev | el 🗙 <u>D</u> elete Level | E Copy Level | ▼ <u>O</u> ptions | 🗹 My dat | a has <u>h</u> | eaders |
| Column                          |                           | Sort On      | Order             |          |                |        |
| Sort by C                       | ountry 🗸                  | Values       | V Z to A          |          |                | $\sim$ |
| Then by St                      | ateOrProvidence 🗸         | Values       | 🗸 🖌 A to Z        |          |                | $\sim$ |
|                                 |                           |              |                   |          |                |        |
|                                 |                           |              |                   |          |                |        |
|                                 |                           |              |                   |          |                |        |
|                                 |                           |              |                   |          |                |        |
|                                 |                           |              |                   | ОК       | Can            | icel   |

5. Finally, you will sort the customers in each state or providence in <u>ascending</u> order by the "<u>PostalCode</u>" field. Again, you will need to add a level. Click the Add Level button then select the "PostalCode" field. You want this field in ascending order (A-Z).

| Sort                       |         |                     |        |              |               |        |         | ?                | $\times$ |
|----------------------------|---------|---------------------|--------|--------------|---------------|--------|---------|------------------|----------|
| * <u>A</u> ↓ <u>A</u> dd I | Level   | 🗙 <u>D</u> elete Le | vel    | E Copy Level | <u>O</u> ptio | ns     | 🗹 My da | ata has <u>h</u> | eaders   |
| Column                     |         |                     |        | Sort On      |               | Order  |         |                  |          |
| Sort by                    | Country | у                   | $\sim$ | Values       | $\sim$        | Z to A |         |                  | $\sim$   |
| Then by                    | StateO  | rProvidence         | $\sim$ | Values       | $\sim$        | A to Z |         |                  | $\sim$   |
| Then by                    | PostalC | ode                 | ~      | Values       | ~             | A to Z |         |                  | ~        |
|                            |         |                     |        |              |               |        |         |                  |          |
|                            |         |                     |        |              |               |        |         |                  |          |
|                            |         |                     |        |              |               |        |         |                  |          |
|                            |         |                     |        |              |               |        | OK      | Can              | cel      |

6. Click **OK** to sort the table with the above criteria.

| Name 🔫               | Age | *  | Country   | 44    | StateOrProvidence | ΨÎ | PostalCode | ΨŤ |
|----------------------|-----|----|-----------|-------|-------------------|----|------------|----|
| Princess Caraboo     |     | 29 | United St | tate: | Florida           |    | 33430      |    |
| Handy Dandy          |     | 46 | United St | tate  | Georgia           |    | 30004      |    |
| Barbie Doll          |     | 41 | United St | tate: | Nevada            |    | 89011      |    |
| Coco Crisp           |     | 34 | United St | tate  | New York          |    | 10036      |    |
| Fred Flintstone      |     | 51 | United St | tate: | North Dakota      |    | 58064      |    |
| Micky Mouse          |     | 30 | United St | tate  | Texas             |    | 75462      |    |
| Lady Haha            |     | 29 | United St | tate: | Virginia          |    | 22201      |    |
| Suran Wrap           |     | 51 | United St | tate  | Virginia          |    | 22314      |    |
| Desert Rose          |     | 37 | United St | tate: | Washington        |    | 98104      |    |
| Salad Dish           |     | 34 | Canada    |       | Alberta           |    | TOC        |    |
| Chips Ahoy           |     | 34 | Canada    |       | Alberta           |    | T7S        |    |
| Sand Man             |     | 25 | Canada    |       | Manitoba          |    | ROE        |    |
| Iron Man             |     | 27 | Canada    |       | New Brunswick     |    | E3N        |    |
| Sponge Bob           |     | 43 | Canada    |       | Nova Scotia       |    | B1A        |    |
| Rice Crispy          |     | 25 | Canada    |       | Ontario           |    | L6A        |    |
| Strawberry Shortcake | E   | 39 | Canada    |       | Quebec            |    | H7C        |    |
| Alan Harper          |     | 37 | Canada    |       | Quebec            |    | H7G        |    |
| Captain America      |     | 61 | Canada    |       | Saskatchewan      |    | SOE        |    |

Your table should now look like this:

Task 23 On the "Customer Info" worksheet, format the table so that every other row is shaded. Use a technique that automatically updates the formatting if you insert a new row.

 Make sure you are on the "<u>Customer Info</u>" worksheet. Select the table by holding down your left mouse and dragging over cells <u>A16:E34</u>. With the Table Tools Design tab selected, in the Table Style Options, make sure Banded Rows is checked.

|   |             | Table Tools |               |                    |
|---|-------------|-------------|---------------|--------------------|
|   | ACROBAT     | Design      | ♀ Tell me     | what you want to o |
|   | ✓ Header R  | ow 🗌 Firs   | t Column      | ✓ Filter Button    |
| r | 🗌 Total Row | / 🗌 Las     | t Column      |                    |
|   | 🗹 Banded R  | ows 🗌 Bar   | nded Columns  | 5                  |
|   |             | Table       | Style Options |                    |

| Task |  |
|------|--|
| 24   |  |

On the "Customer Info" worksheet, resize the picture of the two black dogs holding a leash located on the right side of the worksheet to 2.5" height and 3.25" width.

1. Make sure you are on the "<u>Customer Info</u>" worksheet. Click on the **two black dogs** holding a leash picture.

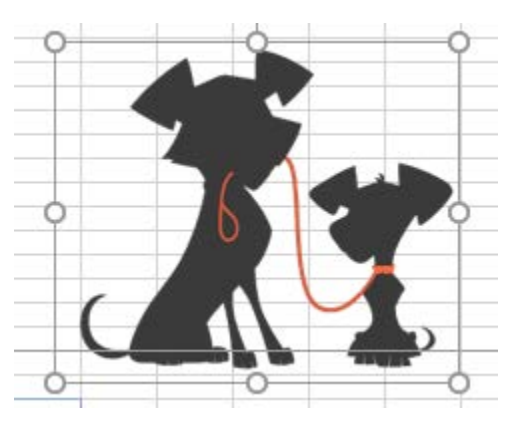

2. With the Picture Tools **Format** tab selected, in the Size group, click the drop-down arrow at the bottom right to open the Format Picture Options.

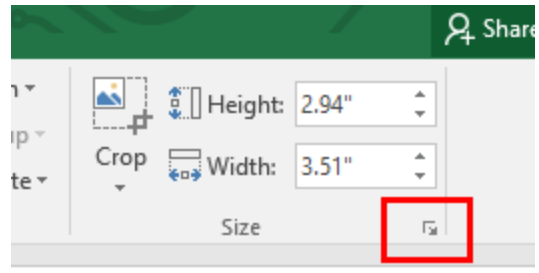

- 3. Make sure you <u>uncheck Lock aspect ratio</u>. If this is checked, you will <u>not</u> be able to resize to an exact width and height.
- 4. Change the Height to 2.5" and the Width to 3.25".

| Format Picture                                          | •        | ×      |
|---------------------------------------------------------|----------|--------|
| ▲ Size                                                  |          |        |
| H <u>e</u> ight                                         | 2.5"     | С.     |
| Wi <u>d</u> th                                          | 3.25"    | \$     |
| Rotation                                                | 0°       | *<br>* |
| Scale <u>H</u> eight                                    | 85%      | ÷      |
| Scale <u>W</u> idth                                     | 93%      | *<br>* |
| Lock <u>a</u> spect ratio                               |          |        |
| <u>R</u> elative to original pict                       | ure size |        |
| Original size<br>Height: 2.94" Width:<br>Re <u>s</u> et | 3.51"    |        |
| Properties                                              |          |        |
| Text Box                                                |          |        |
| Alt Text                                                |          |        |
|                                                         |          |        |

1. Click the X on the top right of the Format Picture Settings to close it.

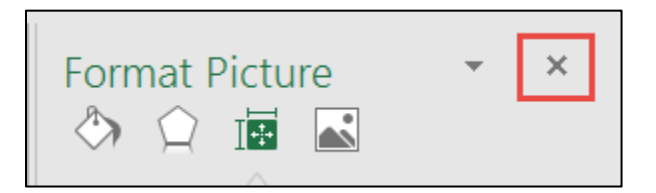

| Tack | On the "Customer Info" worksheet, apply a Beveled Oval,  |
|------|----------------------------------------------------------|
|      | Black picture style to the picture of the two black dogs |
| 25   | holding a leash on the right side of the page.           |

 Click on the picture of the picture of the two black dogs holding a leash to select it. With the Picture Tools Format tab selected, click the drop-down arrow at the bottom right of the Picture Styles group to see more options.

| esting - Excel |                 |        | Picture Tools |                   |
|----------------|-----------------|--------|---------------|-------------------|
| Data Ra        |                 | CROBAT | Format        | ♀ Tell me what yo |
|                | More<br>Options |        | 55            |                   |
|                | $\sim$          | Pie    | cture Styles  | 7                 |

2. Select the **Beveled Oval, Black** Picture Style from the Picture Styles gallery.

| oject 2 - | Excel  |      |         | Picture | Tools |                  |
|-----------|--------|------|---------|---------|-------|------------------|
| Data      | Review | View | ACROBAT | Form    | at    | ♀ Tell me what : |
|           |        |      |         |         |       |                  |
|           |        |      |         |         |       |                  |
|           |        |      |         |         |       |                  |
|           |        |      |         |         |       |                  |
| S STATE   |        |      |         |         | 1000  |                  |

Your picture should now look like this:

| / |   | 4 |       |  |
|---|---|---|-------|--|
| 1 | 5 | 1 |       |  |
|   | 0 | X | . ( ) |  |
|   |   |   |       |  |

TaskOn the "Trail Booking" worksheet, unhide columns C and D.26

1. Make sure you are on the "<u>Trail Booking</u>" worksheet. **Select** columns by pointing your cursor on **B** until it turns to an arrow, then click and <u>drag across</u> to **E** while holding down your left mouse.

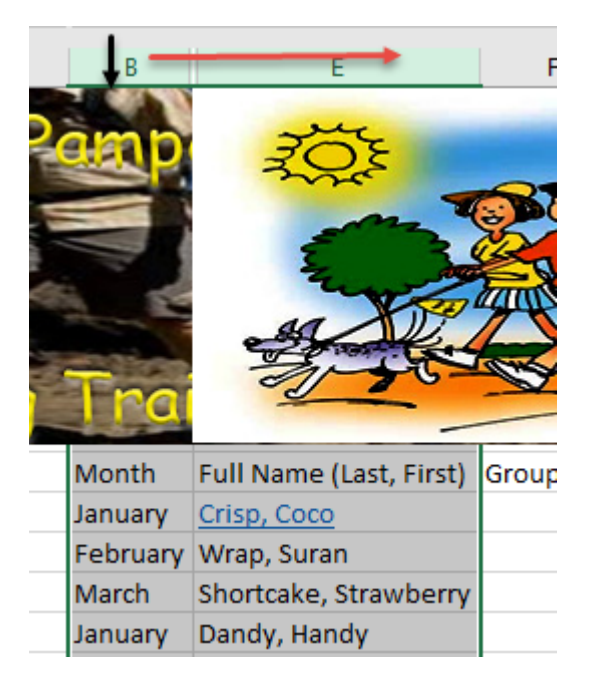

2. With the Home tab selected, click Format in the Cells group.

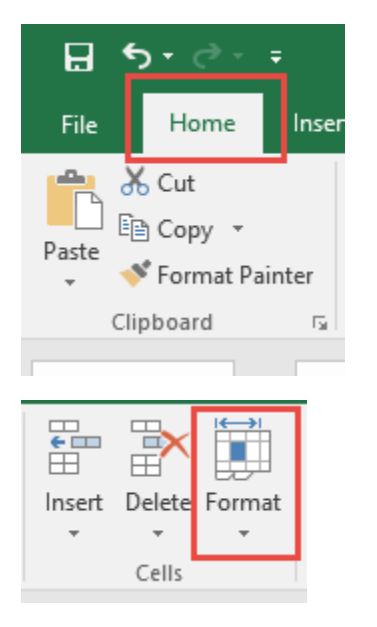

3. Select Hide & Unhide > Unhide Columns.

| as Cell Insert<br>* Styles * * | Cells | Format<br>Cell Si<br>Cell Si<br>Cell A | AutoSum ▼<br>■ Fill ▼<br>■ Fill ▼<br>Clear ▼<br>I Size<br>Row Height<br>AutoFit Row Height<br>Column Width<br>AutoFit Column Width |     |  |  |
|--------------------------------|-------|----------------------------------------|----------------------------------------------------------------------------------------------------|-----|--|--|
| lore People                    |       | D                                      | efault Width                                                                                                    |     |  |  |
| Hida Powe                      |       | H                                      | ide & Unbide                                                                                                    | •   |  |  |
| Hide <u>R</u> ows              |       | Organ                                  | ize Sheets                                                                                                    |     |  |  |
| Hide Column                    | S     |                                        |                                                                                                    |     |  |  |
| Hide <u>S</u> heet             |       | Kename Sheet                           |                                                                                                    |     |  |  |
| Unhide Rows                    |       | Move or Copy Sheet                     |                                                                                                    |     |  |  |
| Unhide Co <u>l</u> ur          | nns   | Ţ                                      | ab Color                                                                                                    | - 1 |  |  |
| Unhide Sheet                   |       | Prote                                  | ction                                                                                                    |     |  |  |
|                                | _     | E Pr                                   | rotect Sheet                                                                                                    |     |  |  |
|                                |       | <u>6</u> <u>L</u> o                    | ock Cell                                                                                                    | -   |  |  |
|                                |       | Format C <u>e</u> lls                  |                                                                                                    |     |  |  |

4. Now columns **C and D** should now <u>appear</u> in the worksheet.

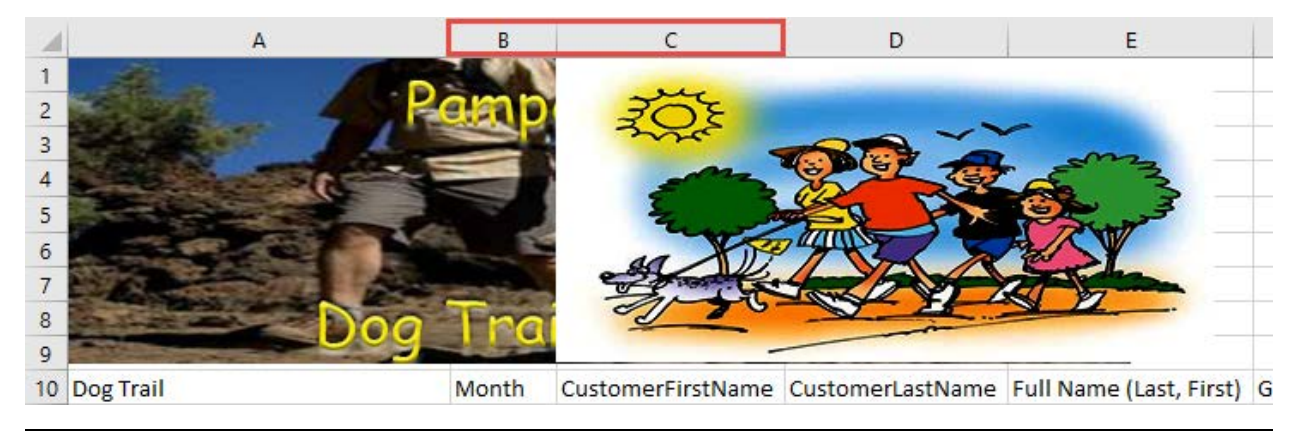

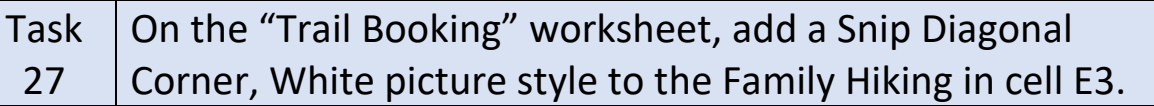

1. Make sure you are on the "Trail Booking" worksheet.

2. Click on the Family Hiking picture to select it.

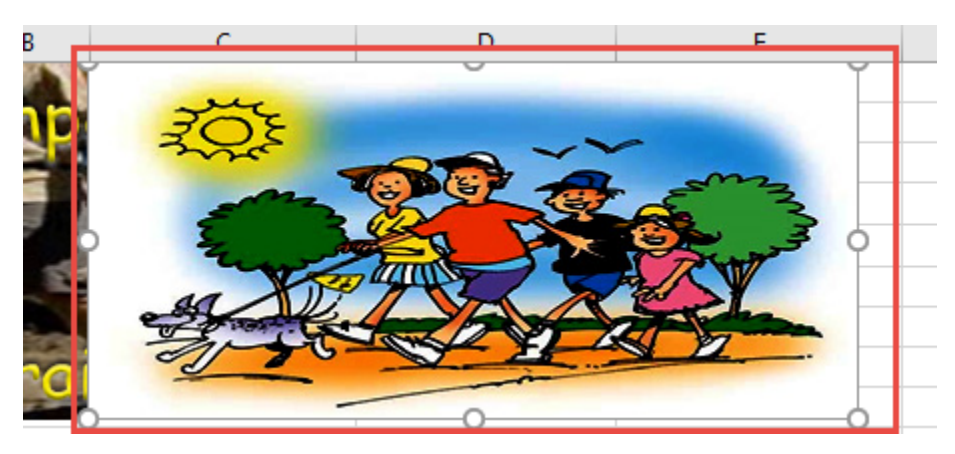

1. With the **Picture Tools** Format tab selected, click the drop-down arrow at the bottom right of the Picture Styles group to see more options.

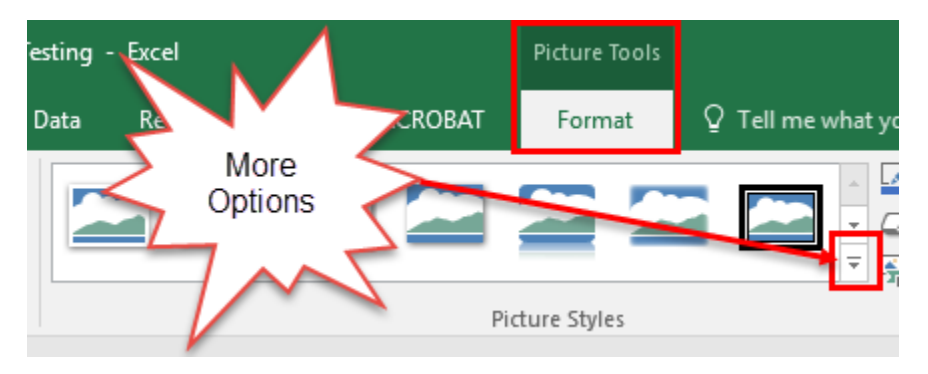

2. Select the **Snip Diagonal Corner White** Picture Style from the Picture Styles gallery.

| 2 Testing | - Excel |      |         | Picture | Tools |             |             |
|-----------|---------|------|---------|---------|-------|-------------|-------------|
| Data      | Review  | View | ACROBAT | Form    | at    | 🔉 Tell me w | /hat you    |
| s         |         |      |         |         | 2     |             | 2<br>2<br>2 |
| E         | 3       |      |         |         |       |             |             |
|           |         |      |         |         |       |             |             |
|           | 2       |      |         |         |       |             | 1 1         |
| 10        |         |      |         | 24      |       |             |             |

Created by Janann Nicholson Bonnie Roberto: Co-Creator Your picture should now look like this:

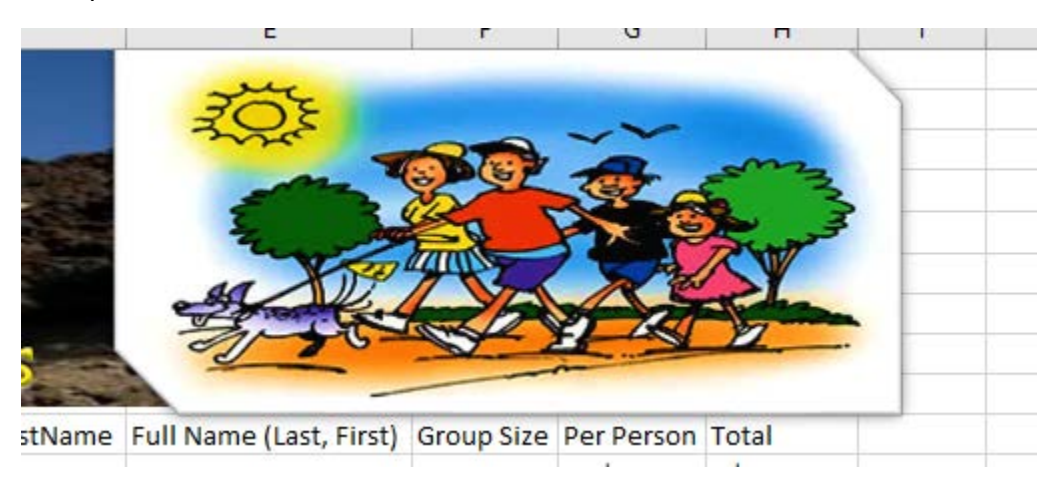

|      | On the "Customer Info" worksheet, add an alternative text   |
|------|-------------------------------------------------------------|
| Task | title "Customers Information" to the table and the          |
| 28   | description "Customer age, country, state or providence and |
|      | postal code."                                               |

 Make sure you are on the "<u>Customer Info</u>" worksheet. Right click on the table and select Table > Alternative Text to open the Alternative Text dialog box.

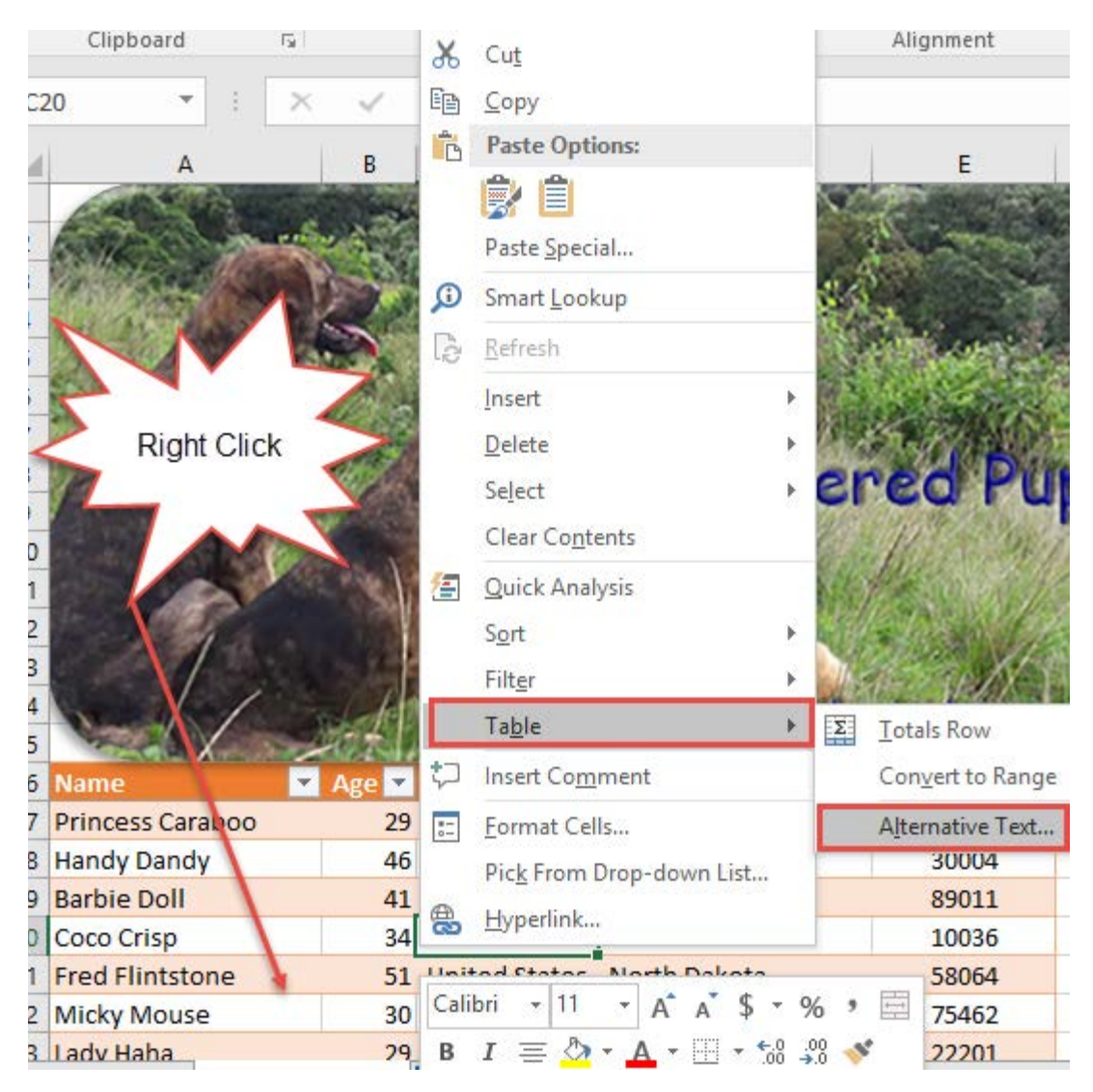

2. At the **Alternative Text** dialog box, type "<u>Customer Information</u>" in the Title text box and the **description** "<u>Customer age, country, state or providence and postal code</u>."

| Alternative Text                                                                                                    |    | ?   | ×    |  |  |
|----------------------------------------------------------------------------------------------------|----|-----|------|--|--|
| <u>T</u> itle                                                                                                    | _  |     |      |  |  |
| Customer Information                                                                                                    | 1  |     |      |  |  |
| Description                                                                                                    | _  |     |      |  |  |
| Customer age, country, state or providence and postal code.                                                                                                    |    |     |      |  |  |
| Titles and descriptions provide alternative,<br>text-based representations of the information<br>contained in tables. This information is useful for<br>people with vision or cognitive impairments who<br>may not be able to see or understand the table.<br>A title can be read to a person with a disability and<br>is used to determine whether they wish to hear the<br>description of the content. |    |     |      |  |  |
|                                                                                                    | OK | Car | ncel |  |  |

3. Click **OK** to add the Alternative Text to the table.

| Task | On the "Trail Bookings" worksheet, insert the header "Trail |
|------|-------------------------------------------------------------|
| 29   | Bookings" on the left side of the page.                     |

1. Make sure you are on the "<u>Trail Bookings</u>" worksheet.

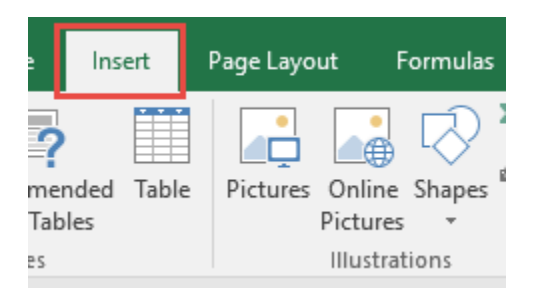

2. With the **Insert** tab selected, In the Text group click **Header & Footer**.

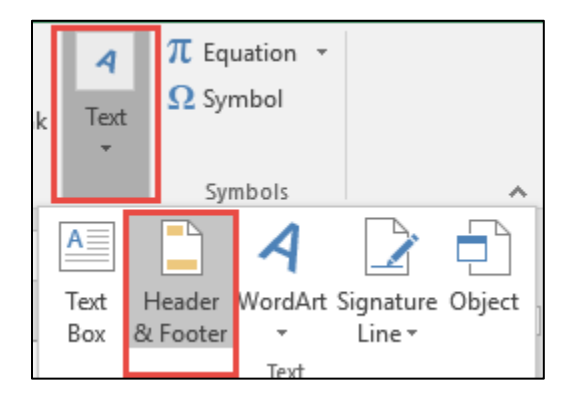

Created by Janann Nicholson Bonnie Roberto: Co-Creator 3. In the left Header box type <u>"Trail Bookings</u>".

| Trail Bookings | Header         |  |  |   |  |  |  |
|----------------|----------------|--|--|---|--|--|--|
|                | Trail Bookings |  |  | 1 |  |  |  |
|                |                |  |  |   |  |  |  |
|                |                |  |  |   |  |  |  |

| 「ask | Insert page numberings in the center of the footer on the |
|------|-----------------------------------------------------------|
| 30   | "Trail Bookings" worksheet using the format "Page 1 of ?" |

1. With the Header & Footer Tools **Design** tab selected, click **Go to Footer**.

|              |       |        |   | Header & Footer Tools |       |  |  |
|--------------|-------|--------|---|-----------------------|-------|--|--|
| View ACROBAT |       |        |   | Design                | Ωт    |  |  |
|              |       |        |   | Different First Page  |       |  |  |
| mat          | Go to | Go to  | Г | Darres                |       |  |  |
| ture         | Heade | Footer |   |                       |       |  |  |
| Navigation   |       |        |   |                       | Optio |  |  |

2. Click the <u>center</u> Footer box.

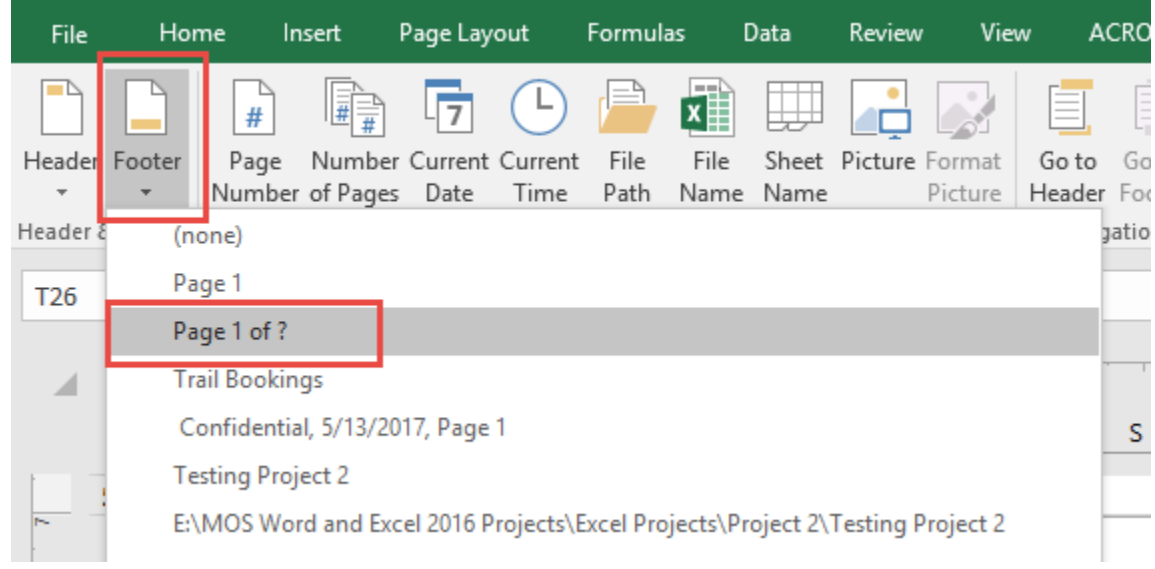

- 3. Click the Footer drop-down arrow and select "Page 1 of ?".
- 4. Save your document with the name Project 2 Pampered Pups Dog Trail Adventures.